# RMG

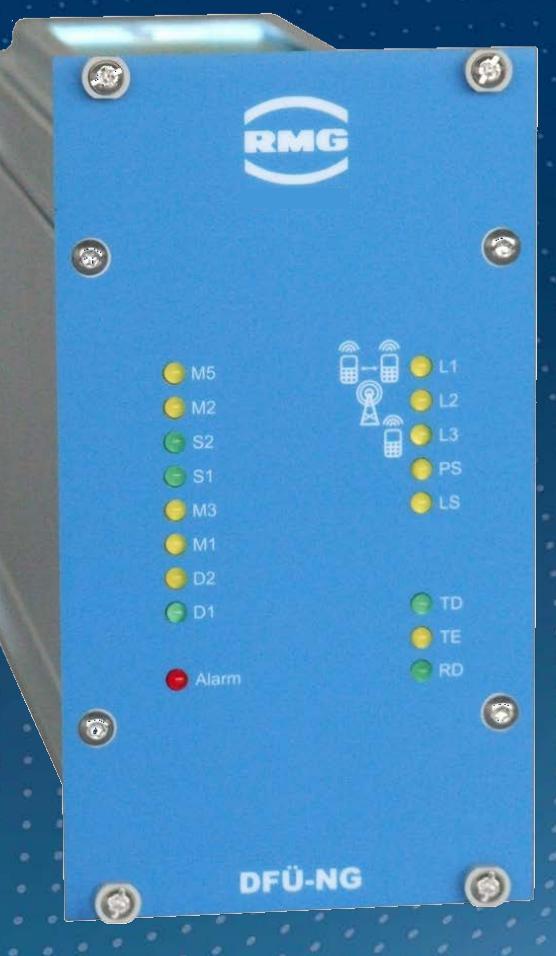

Bedienungsanleitung

## Datenfernübertragungseinheit DFÜ-NG

Stand: 07.12.2020 Version: 03

### Hersteller Für technische Auskünfte steht unser Kundenservice zur Verfügung

| Adresse                  | RMG Messtechnik GmbH<br>Otto-Hahn-Straße 5<br>D-35510 Butzbach |
|--------------------------|----------------------------------------------------------------|
| Telefon Zentrale         | +49 6033 897 – 0                                               |
| <b>Telefon Service</b>   | +49 6033 897 – 127                                             |
| Telefon Ersatz-<br>teile | +49 6033 897 – 173                                             |
| Fax                      | +49 6033 897 – 130                                             |
| Email                    | service@rmg.com                                                |

Originales Dokument Das Handbuch DFÜ\_NG\_manual\_03\_de vom 13.09.2019 für die Datenfernübertragungseinheit DFÜ-NG ist das originale Dokument. Dieses Dokument dient als Vorlage für Übersetzungen in andere Sprachen.

Hinweis Papier aktualisiert sich leider nicht automatisch, die technische Entwicklung schreitet aber ständig voran. Somit sind technische Änderungen gegenüber Darstellungen und Angaben dieser Bedienungsanleitung vorbehalten. Die aktuellste Version dieses Handbuchs (und die weiterer Geräte) können Sie aber bequem von unserer Internet-Seite herunterladen:

#### www.rmg.com.

|                     | Erstes Dokument | Februar    | 2014        |
|---------------------|-----------------|------------|-------------|
|                     | 1. Revision     | Juli       | 2017        |
|                     | 2. Revision     | Mai        | 2018        |
|                     | 3. Revision     | 13.09.2019 |             |
|                     |                 |            |             |
| Dokumentversion und | Dokument-       | DFÜ_NG_m   | anual_03_de |
| Sprache             | version         | 13.09.2019 |             |
|                     | Sprache         | DE         |             |

I

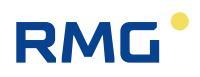

## INHALTSVERZEICHNIS

| 1              | ALLGEMEINES                       | 1         |
|----------------|-----------------------------------|-----------|
| 1.1            | DSfG                              | . 1       |
| 1.2            | USB                               | .1        |
| 1.3            | Netzwerktechnik                   | . 2       |
| 1.4            | DSfG-Routing                      | . 2       |
| 1.5            | DSfG-Funktionen                   | . 4       |
| 1.6            | Datensignatur                     | . 6       |
| 1.7            | Spannungsversorgung               | . 6       |
| 1.8            | Zeitsystem                        | . 6       |
| 1.9            | Fehlermeldungen                   | . 7       |
| 1.10           | Meldungen                         | .7        |
| 1.11           | Verbindungslogbuch                | . 8       |
| 1.12           | Audit-Trail                       | . 8       |
| 2              | BEDIENUNG                         | 9         |
| 2.1            | Einführung                        | . 9       |
| 2.2            | Inbetriebnahme                    | . 9       |
| 2.2.1          | I Treiber installieren            | . 9<br>10 |
| 2.2.3          | BSfG-Routing konfigurieren        | 15        |
| 2.2.4          | Parameter ändern                  | 16        |
| 3              | INSTANZENFILTER 1                 | 8         |
| 4              | DFÜ-PARAMETER1                    | 9         |
| 4.1            | Parameterliste                    | 19        |
| 4.2            | Erklärungen zu einigen Parametern | 26        |
| 4.2.1<br>4.2.2 | Allgemeine Parameter              | 26<br>27  |
| 4.2.3          | 3 Für GPRS-Betrieb                | 27        |
| 4.3            | Berechnung der Zeitzone           | 30        |

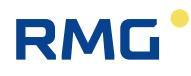

| 4.3.1<br>4.3.2 | Optionale Zeitkorrektur über einen Telefonzeitdienst:<br>Zeitkorrektur durch Berechnung | 30<br>31 |
|----------------|-----------------------------------------------------------------------------------------|----------|
| 4.4            | Der Direkte Datenkanal, DDK                                                             | 32       |
| 4.5            | Zeitüberwachungen                                                                       | 32       |

## 5 BEDIEN- UND ANZEIGEELEMENTE 34

| 5.1 | Leuchtdioden         |  |
|-----|----------------------|--|
| 5.2 | Bedeutung der Tasten |  |
| 5.3 | Anschlüsse           |  |
| 5.4 | DSfG-Schnittstelle   |  |

## 

## 7 TECHNISCHE DATEN ...... 39

| 7.1 | Varianten                 | 40 |
|-----|---------------------------|----|
| 7.2 | Gehäusedemontage Kassette | 40 |
| 7.3 | Bild Kassette             | 41 |

## ANHANG...... 42

| A)     | Bedienung mit Befehls-Sequenzen (für Service) |    |
|--------|-----------------------------------------------|----|
| Á.1    | Standard-Befehle                              |    |
| .A.1.1 | LOGIN                                         |    |
| .A.1.2 | Parametriermodus                              |    |
| .A.1.3 | Transparenzmodus                              |    |
| .A.1.4 | Sonderantworten                               |    |
| A.2    | Herstellerspezifische Befehle                 | 45 |
| .A.2.1 | A-Befehl                                      | 45 |
| .A.2.2 | B-Befehl                                      |    |
| .A.2.3 | C-Befehl                                      |    |
| .A.2.4 | D-Befehl                                      |    |
| .A.2.5 | E-Befehl                                      |    |
| .A.2.6 | F-Befehl                                      |    |
| .A.2.7 | G-Befehl                                      | 50 |
| .A.2.8 | I-Befehl                                      | 50 |
| .A.2.9 | N-Befehl                                      | 50 |
| .A.2.1 | 0 P-Befehl                                    | 51 |

Ш

## 1 Allgemeines

Bei der **DFÜ-NG** handelt es sich um einen Protokollkonverter zwischen einer entfernten Zentrale zu DSfG-Teilnehmern über den DSfG-Bus.

Das Gerät DFÜ-NG stellt eine neue Generation von DFÜ-Einheiten dar, die die grundsätzlichen funktionalen Anforderungen zur Umstellung von analogem auf TCP/IP basierendem Messdatenabruf aus allen Gasdruckregel- und Messanlagen (GDRM) und Gasbeschaffenheitsmessanlagen (GBM) erfüllt. Die DFÜ-NG ersetzt damit die Geräte DFÜ/DFY/DLA mit vollem Leistungsumfang.

Die DFÜ-NG kann mit folgenden Kommunikationsmodulen bestückt werden: GPRS/GSM-Modul, Ethernet, Analog-Modem oder ISDN-Modul.

DFÜ-NG steht als Kassetten-Variante zur Verfügung.

## 1.1 DSfG

Die DFÜ-NG gibt es in einer Basisversion mit integriertem Kommunikations-Modul für den Datenzugriff per Abrufzentrale und DSfG-Bus-Zugang zu den in der Messanlage eingebauten Geräten wie Mengenumwertern, Registriergeräten oder Gaschromatographen.

Der bei älteren Geräten optionale Instanzenfilter ist immer vorhanden. Für den speziellen Anwendungsfall mit einem MRG 2203 steht auch der schnelle "Direkte Datenkanal" (DDK) zur Verfügung. Wird DDK nicht benötigt, kann diese Schnittstelle als RS232-Schnittstelle zur Parametrierung etc. verwendet werden (wie USB). Wenn die DFÜ-NG nicht Leitstation ist, erfolgt eine automatische Baudrate-Erkennung.

Eine als Leitstation konfigurierte DFÜ-NG erkennt nach einem Reset das Vorhandensein einer bereits am Bus befindlichen Leitstation und geht dann nicht an den DSfG-Bus.

## 1.2 USB

Die USB Schnittstelle ermöglicht die universelle Kommunikation mit dem Gerät. Sie bietet den gleichen Funktionsumfang wie die im Gerät eingebauten Module. Die Schnittstelle kann verwendet werden für das DSfG-Protokoll oder für die Parametrierung mit Service Tools wie z.B. den DFÜ-Installer.

Die Daten werden mit 115200 bps, 8 Datenbits, 1 Stopbit und ohne (none) Parity übertragen.

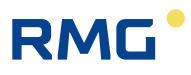

Die Leitungen RTS und CTS werden als Handshakeleitungen verwendet und müssen unbedingt bedient werden! D.h. RTS signalisiert der DEE seine Empfangsbereitschaft, mit CTS signalisiert die DEE ihrerseits ihre Empfangsbereitschaft.

### 1.3 Netzwerktechnik

Eine optionale Erweiterung unterstützt die Funktionalität der Netzwerktechnik in der Gasstation. Gibt es neben der DFÜ-NG andere via DSfG-B ansprechbare Geräte mit Netzwerkzugang, z.B. ein MRG 910 mit Ethernet-Modul, können diese durch DSfG-Routing (DR) über diese DFÜ-NG abgerufen werden.

In der DFÜ-NG wird in dieser Ausbaustufe eine zusätzliche Ethernet Schnittstelle verwendet um eine Ankopplung an das lokale Netzwerk zu ermöglichen. Die integrierte DSfG-Router Funktion sorgt nun dafür, dass ein Zugriff auf die unterschiedlichen netzwerkfähigen Endgeräte erfolgen kann. Die Endgeräte werden über einen handelsüblichen Switch vernetzt. DSfG-Routing kann mit jedem Kommunikationsmodul, also auch Analog-Modem durchgeführt werden.

In der DFÜ-NG werden die DSfG-Instanzen (EADR) verwaltet und die Zuordnung zu den IP-Adressen der einzelnen Endgeräte (Umwerter etc.) getroffen. Diese Vorgehensweise ermöglicht es dem Kunden seine Zentrale mit seinen Abruftechniken im Wesentlichen beizubehalten.

### 1.4 DSfG-Routing

Die 31 möglichen Teilnehmer an einem DSfG-Bus können entweder über die RS 485-Schnittstelle (lokaler Bus) oder über LAN (externe Teilnehmer) mit der DFÜ-NG verbunden sein. Das könnte dann wie auf der folgenden Zeichnung aussehen.

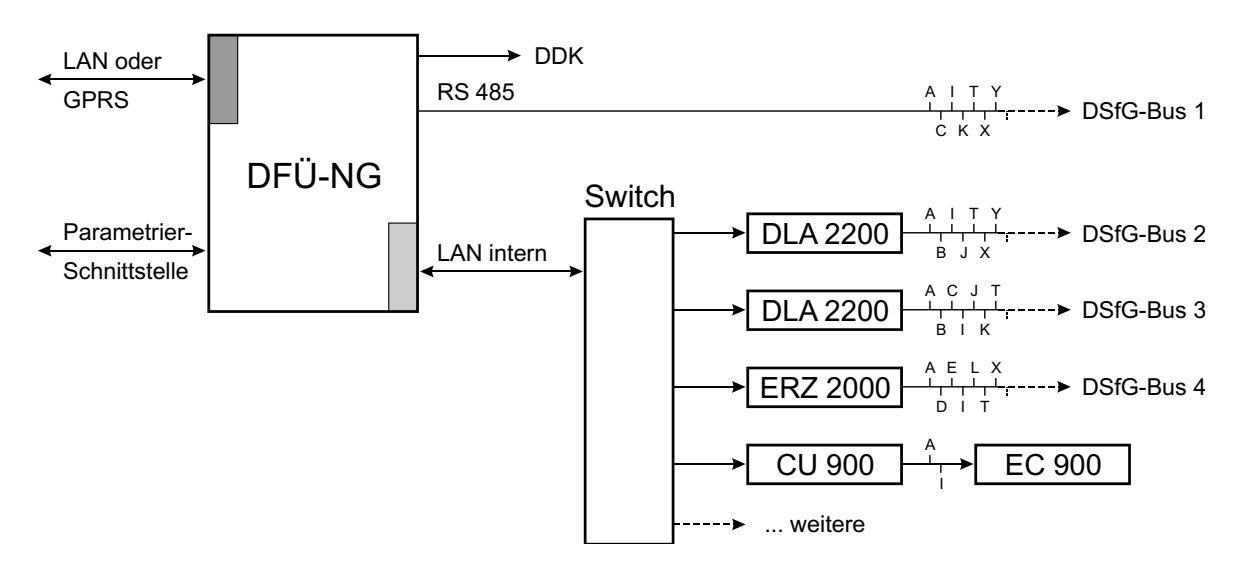

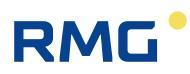

Hier ist die DFÜ-NG Leitstation für den (lokalen) DSfG-Bus 1 an der RS 485-Schnittstelle. Über Netzwerk sind hier zwei LAN-Adapter vom Typ DLA 2200 sowie ein Flow Computer ERZ 2000 angeschlossen. Diese Geräte stellen eine Verbindung zu den DSfG-Bussen 2 bis 4 her. Weiterhin ist über die CU 900 ein DSfG-B-fähiger Mengenumwerter vom Typ EC 900 angeschlossen. Obwohl hier vier verschiedene DSfG-Busse angeschlossen sind, ist die Anzahl der abfragbaren Geräte auf 31 begrenzt, da der DSfG-Standard keine Adressierung von mehr als 31 Teilnehmern ermöglicht.

Das DSfG-Routing funktioniert dann so: Eine Fernabfrage von Daten eines Busteilnehmers enthält die zugehörige DSfG-Busadresse des Teilnehmers. In der DFÜ-NG ist eine Tabelle gespeichert, die für jeden Busteilnehmer den Kommunikationsweg enthält (z.B. lokaler Bus über RS 485 oder IP-Adresse). Dabei ist es möglich, dass die Busadressen in den einzelnen Geräten von den Adressen abweichen, unter denen die Geräte aus der Ferne angesprochen werden. Insbesondere ist es möglich, dass die Busadressen in den Geräten im gesamten dargestellten System mehrfach vorkommen.

| Busadr. | Busadr. | Bus    | DSfG-Identifikation ext. | IP-Adresse ext. | Port |
|---------|---------|--------|--------------------------|-----------------|------|
|         | ext.    |        |                          |                 | ext. |
| А       | С       | 1      | 000000000008400          | 000.000.000.000 | 0    |
| В       | В       | 2      | 000000000008510          | 192.168.122.115 | 8000 |
| С       | В       | 3      | 000000000008520          | 192.168.123.140 | 8000 |
| D       | E       | 4      | 00000000008530           | 192.168.124.155 | 8000 |
| E       | А       | CU 900 | 000000000008810          | 192.168.130.120 | 8000 |
| 1       | 1       | CU 900 | 000000000008810          | 192.168.130.120 | 8000 |
| J       | K       | 1      | 00000000008400           | 000.000.000.000 | 0    |
| K       | 1       | 2      | 000000000008510          | 192.168.122.115 | 8000 |
| Т       | Т       | 4      | 00000000008530           | 192.168.124.155 | 8000 |

Die Zuordnung der einzelnen Geräte zu den abgefragten Busadressen könnte z.B. so aussehen wie in der folgenden Tabelle:

Die Bezeichnungen in der Titelzeile der Tabelle entsprechen denen, die das Inbetriebnahmeprogramm DFÜ-Installer verwendet (die Spalte "Bus" wurde hier zum besseren Verständnis eingefügt). "Busadr." bezeichnet die Adresse für die Fernabfrage, "Busadr. ext." die am Gerät eingestellte DSfG-Adresse. In diesem Beispiel ist z.B. die Geräteadresse "E" verschieden von der Abfrageadresse "D". Außerdem taucht zweimal die Geräteadresse "B" auf, was bedeutet, dass die Parametrierung sehr sorgfältig erfolgen muss damit die Zuordnung eindeutig ist.

Die beschriebene Zuordnung ist bei der Inbetriebnahme vorzunehmen, entweder durch die entsprechende Maske im DFÜ-Installer oder mit den Parametern 453 bis 576.

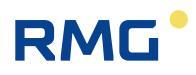

Mit dem Parameter 577 (xpMode) kann ausgewählt werden, auf welche Weise die Umleitung zu den einzelnen Teilnehmern erfolgt:

- 0: Es erfolgt keine Umleitung über Ethernet (nur im lokalen Bus).
- 1: Die Umleitung erfolgt über die Identifikation.
- 2: Die Umleitung erfolgt über die externe Busadresse (EADR).
- 3: Die Umleitung erfolgt auf beide Arten. Die Reihenfolge, in der nach den Geräten gesucht wird, wird durch den Parameter 578 (xpSearch) bestimmt (0: zuerst über Identifikation, 1: zuerst über DSfG-Adressen).

Die einfachste und sicherste Umleitung erfolgt über die DSfG-Identifikation. Mit diesem Parameter, der in den über LAN angesprochenen Geräten eingestellt sein muss, wird der jeweilige Bus eindeutig festgelegt. Es ist darauf zu achten, dass alle Identifikationen unterschiedlich sind, damit die Zuordnung eindeutig ist.

Die alternative Zuordnung erfolgt über die externe Busadresse (EADR). Für die korrekte Zuordnung müssen hier die DSfG-Adressen alle unterschiedlich sein! Damit ist auch bei mehreren angeschlossenen Bussen die Anzahl aller Teilnehmer auf 31 beschränkt. Für alle nicht verwendeten Busadressen sollte die "Busadr. ext." auf "0" gesetzt werden.

Eine doppelt vorhandene externe Busadresse wie in der obigen Tabelle die Adresse "B" führt zu Zuordnungsproblemen. Die DFÜ-NG würde immer nur das erste Gerät in der Liste finden – das Gerät in Bus 3 könnte nicht angesprochen werden. In diesem Fall würde mit der Abfrage-Adresse C das Gerät im Bus 2 abgefragt werden.

### 1.5 DSfG-Funktionen

Die DFÜ-NG hat 4 DSfG-Teilnehmeradressen, die, je nach eingesetztem Kommunikationsmodul, durch eine Telefonnummer bzw. eine IP-Adresse für abgehende Anrufe einer Zentrale zugeordnet sind. Ankommende Anrufe werden über die Identifikation beim Login zugeordnet.

Nach einer erfolgreichen Initialisierung wird das Kommunikationsmodul jede Sekunde mit einer einfachen at-Sequenz auf seine Funktionsfähigkeit überprüft und im Falle eines Fehlers neu initialisiert.

Ist ein GSM-Modul erkannt, wird jedoch zyklisch die Feldstärke und einmal pro Minute der Netzanbieter abgefragt. Dies kann unter den Parametern 038 und 039 abgerufen werden.

Weitere Spezifikationen entsprechen dem DSfG Leitfaden.

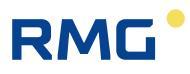

Die Parametrierung der DFÜ-NG kann über die lokale USB-Schnittstelle, das Kommunikationsmodul und, so nicht als DDK benutzt, die lokale RS232-Schnittstelle erfolgen.

Die Betriebsbereitschaft und der Status der DFÜ-NG werden an diversen Leuchtdioden (LEDs) an der Frontplatte angezeigt.

Für die Station steht eine Sammelstörmeldung (potentialfreier Kontakt, LED) zur Verfügung. Der Kontakt ist im Falle einer Störung geschlossen, die LED blinkt.

Alle Stecker sind eindeutig beschriftet. Die DIP-Schalter zur Terminierung des DSfG-Buses befinden sich im Gerät und sind nur durch Demontage erreichbar.

Die Werkseinstellung des DIL Schalters ist 1 = open 2 = open 3 = open 4 = open 5 = open 6 = open 7 = open 8 = open (für Einsatz als Busteilnehmer).

Für den Einsatz als Leitstation sind die Schalter 1 bis 8 auf "closed" zu stellen.

Bei der Kassettenvariante erreicht man eine interne Testschnittstelle zum Mithören (Sniffen) des Datenverkehrs am Modem und DSfG Bus durch Demontage der Frontplatte.

Die 4 Teilnehmer haben einen ausreichend großen Empfangspuffer um die von dem DSfG-Bus empfangenen Telegramme ablegen zu können. Dadurch können an diese Adresse gesendete Telegramme gespeichert und später von der Zentrale bearbeitet werden.

Jeder Teilnehmer auf der DFÜ-NG-Seite kann nur von einem Busteilnehmer geblockte Telegramme empfangen. D.h., läuft gerade der Empfang eines geblockten Telegramms vom Teilnehmer X, kann Teilnehmer Y kein Telegramm absetzen bis X fertig ist!

Bei der Datenübertragung zur fernen Zentrale wird streng zwischen einem LOGIN-Parametrierungs-Modus und einem transparenten Datenübertragungsmodus unterschieden.

Im LOGIN-Modus wird der LOGIN mit der Zentrale, Kennungs- und Passwortdialog sowie die Parametrierung der wichtigsten DFÜ- und DSfG-Parameter durchgeführt. Außerdem ist es möglich herstellerspezifische Befehle auszuführen.

Im Transparenzmodus werden ausschließlich DSfG-Telegramme zwischen Zentrale und DSfG-Teilnehmern übertragen.

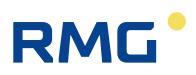

## 1.6 Datensignatur

Die Signatur der Daten gemäß DSfG-Standard ist in Vorbereitung. Eine Testversion der DFÜ-NG mit dieser Funktion ist lieferbar.

## 1.7 Spannungsversorgung

Standardmäßig wird die DFÜ-NG mit 24 V Gleichspannung (DC) betrieben. Optional ist eine 230 V AC-Spannungsversorgung durch die Verwendung eines anderen Bodenteils lieferbar.

Die Stromaufnahme bei 24 V DC liegt bei ca. 600 mA. Unterbrechungen der Stromversorgung <50 ms werden überbrückt. Bei 230 V AC Spannungsversorgung liegt die Stromaufnahme bei ca. 20 mA.

## 1.8 Zeitsystem

Je nach eingesetztem Kommunikationsmodul kann die Uhr über einen Telefonzeitdienst, einen (S)NTP- oder Time-Server synchronisiert werden. Im Folgenden werden diese Zeitserver als TTS, Tele Time Server, bezeichnet.

Ebenso kann die Uhr über ein Attentiontelegramm mit NTY=Z von einer Abrufzentrale oder von einem parametrierbaren DSfG-Busteilnehmer synchronisiert werden. Soll die Synchronisation durch einen Busteilnehmer erfolgen, so ist der Parameter 445 auf dessen Busadresse zu setzen.

Die DFÜ-NG kann so parametriert werden, dass sie in einem einstellbaren Minutenraster ein Attentiontelegramm mit NTY=Z, d.h. ein Synchronisationstelegramm, versendet. Dieses Zeitraster ist im Parameter Synczeit Nr. 23 gespeichert. Steht dort 0, wird nie synchronisiert, ansonsten im dort angegebenen Minutenraster. Synchronisiert wird immer zur 30. Sekunde.

Es gibt 2 Methoden für die Sommer-Winterzeit Umstellung.

- 1. Über die Info eines Telefonzeitdienstes. Hierfür stehen die Parameter 052 und 053 bereit.
- Ohne Telefonzeitdienst wird die Umschaltzeit nach den gesetzlichen Regeln (Gesetzliche Grundlage der BRD vom 13.9.1994 BGB 1, S.2322) berechnet und die Ankündigungs- und Zeitzonenkennzeichnung selbstständig vorgenommen. Diese Zeiten gelten auch für Österreich.

Im TDI und in der Antwort auf den U-Befehl wird immer ein Zeitzonenkennzeichen M/m und S/s übertragen.

Es wird nicht nur der interne Bus synchronisiert, sondern auch die über LAN verbundenen externen Teilnehmer.

## 1.9 Fehlermeldungen

In der DFÜ-NG werden 2 Arten von Fehlermeldungen erzeugt.

- Störungen am System. Dies kann z.B. ein einfacher Netzausfall sein oder aber auch ein schwerwiegender Fehler am Betriebssystem. Alle diese Fehler, sie sind beim F-Befehl beschrieben, lösen die Sammelstörmeldung aus. Wenn die Alarm-LED blinkt, ist der potentialfreie Relaiskontakt geschlossen. Die Sammelstörmeldung, geschlossener Relaiskontakt und blinkende LED, kann vor Ort über den Taster Alarm Reset aufgehoben werden. Die Fehlerliste wird dadurch gelöscht!
- 2. **Störungen am DSfG-Betrieb**, wie z.B. eine Pollingstörung. Die hier möglichen Fehler sind ebenfalls beim F-Befehl beschrieben.

Tritt im DSfG-Betrieb eine Pollingstörung auf, d.h. der Teilnehmer wurde für eine Zeit größer TS nicht mehr angepollt, leuchtet die LED PS. PS erlischt sobald der Teilnehmer wieder angepollt wird, bzw. beim Löschen der Fehlerliste.

In beiden Fällen erlischt die LED beim Verschwinden der Betriebsstörung. Die Kennzeichnung in der DSfG-Fehlerliste bleibt jedoch bis zum Löschen mittels F-Befehl bestehen.

DSfG-Fehler lösen keine Sammelstörmeldung aus.

### 1.10 Meldungen

Die DFÜ-NG verfügt über ein Meldearchiv für die Speicherung von 360 Meldungen (Ereignissen)

Gespeichert wird:

- Zeitpunkt des Auftretens dieser Meldung
- Ordnungsnummer
- Meldungsnummer
- PID des Prozesses, in dem die Meldung ausgelöst wurde

Die Meldungsnummern wurden, sofern vorhanden, den DSfG-Nummern angepasst (wie auch im MRG910 / CU 900).

Momentan gibt es 56 Meldungen.

Das Meldearchiv kann mit einem M900-Archivlesebefehl abgefragt werden.

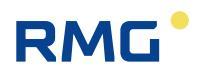

## 1.11 Verbindungslogbuch

In dem Verbindungslogbuch werden ankommende und abgehende Verbindungen sowie Modem-Resets und Initialisierungen archiviert.

Das Logbuch hat Platz für 270 Einträge.

Gespeichert wird:

8

- Startzeit der Aktion (Anruf, Reset etc.)
- Ordnungsnummer
- Dauer der Aktion in Sekunden
- Status; z.B. RING erkannt, Verbindung aufgebaut, Datenübertragung

Das Logbuch kann mit einem M900-Archivlesebefehl abgefragt werden.

## 1.12 Audit-Trail

Im Audit-Trail der DFÜ-NG werden Parameteränderungen protokolliert.

Gespeichert wird:

- Zeitpunkt der Änderung
- Ordnungsnummer
- interne Parameternummer
- alter Wert
- neuer Wert
- Änderungsquelle

Im Audit-Trail ist Platz für 200 Einträge.

Audit-Trail kann mit einem M900-Archivlesebefehl abgefragt werden.

## 2 Bedienung

## 2.1 Einführung

Die DFÜ-NG hat keine Bedienungseinheit. Alle Einstellungen müssen über die USB-Schnittstelle oder per DFÜ vorgenommen werden. Ist die DFÜ-NG über den DDK mit einem MRG22xx oder ERZ22xx verbunden, können die wichtigen Einstellungen auch über die Bedienungseinheit dieser Geräte vorgenommen werden. Einzelheiten hierzu finden Sie in den Bedienerhandbücher dieser Geräte.

Für die lokale Parametrierung, insbesondere für die Inbetriebnahme, ist ein spezielles Parametrier- und Testprogramm (DLA-Installer) verfügbar. Mit diesem Programm können nicht nur die benötigten Betriebsparameter (insbesondere die Busund IP-Adressen) eingestellt, sondern auch die Netzwerkverbindungen getestet werden. Der PC wird dazu über die USB-Schnittstelle und die Netzwerkschnittstelle mit der DFÜ-NG verbunden.

Eine weitergehende Parametrierung der DFÜ-NG kann dann mit diesem Programm über Netzwerk oder mit WISERV über DSfG erfolgen.

Die Datenübertragung erfolgt mit **Befehls-Sequenzen**. Auf diesem Weg ist auch die Bedienung und Parametrierung möglich. Diese Art der Bedienung erfolgt auf einer fundamentalen Ebene und wird nur vom RMG-Service angewandt. Weitere Hinweise hierzu sind im *Anhang A*) *Bedienung mit Befehls-Sequenzen (für Service)* zu finden.

## 2.2 Inbetriebnahme

### 2.2.1 Treiber installieren

Die Inbetriebnahme erfolgt über die USB-Schnittstelle. Dazu ist zunächst der erforderliche Treiber auf dem PC zu installieren.

**Hinweis:** Zur Installation des USB-Treibers benötigen Sie Administratorrechte auf Ihrem PC.

Der Treiber ist auf der mitgelieferten CD zu finden im Verzeichnis *"dfue\_ng\_usb"*. Je nach Betriebssystem Ihres PCs starten Sie die Installation mit *"VCP\_installer\_32bit.bat"* oder *"VCP\_installer\_64bit.bat"*.

Bei Windows 7 ist anschließend im Gerätemanager (zu finden unter "*Systemsteuerung/System und Sicherheit/System*") noch eine Einstellung vorzunehmen. Dazu ist folgendermaßen vorzugehen:

- 1. Unter "Anschlüsse (COM & LPT)" das Symbol für die DFÜ-NG anklicken.
- 2. Den Reiter "Treiber" auswählen.

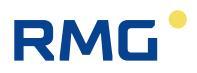

- 3. Auf "Treiber aktualisieren" klicken.
- 4. Fortsetzen mit "Auf dem Computer nach Treibersoftware suchen".
- 5. Weiter mit "Aus einer Liste von Gerätetreibern auf dem Computer auswählen".
- 6. Im linken Fenster "Silicon Laboratories" auswählen.
- 7. Im rechten Fenster *"Silicon Labs CP210x USB to UART Bridge*" auswählen und mit *"Weiter"* die Installation abschließen.

### 2.2.2 Verbindung herstellen

Das zur Inbetriebnahme verwendete Programm **DFÜ-Installer** befindet sich ebenfalls auf der zum Lieferumfang gehörenden CD und kann direkt von der CD gestartet werden. Mit dem DFÜ-Installer können die wichtigsten Betriebsparameter eingestellt und ein Funktionstest durchgeführt werden. Wenn notwendig, kann eine vollständige Parametrierung der DFÜ-NG mit der Software WISERV (mit LAN-Option) vorgenommen werden.

Bei Installation die folgenden Schritte unbedingt einhalten:

#### 1. Schritt

Die DFÜ-NG mit der Stromversorgung verbinden. Das Gerät ist damit eingeschaltet, diverse LEDs leuchten oder blinken.

### 2. Schritt

Den Service-PC über die USB-Schnittstelle mit der DFÜ-NG verbinden.

#### 3. Schritt

Service-CD einlegen, "DFÜ-Installer" (*DFU\_Installer.exe*) starten und ggf. auf die Start-Seite wechseln.

| J - Installer Version 1.61 Copyrig | ght © 2012 by RMG Mess  | technik GmbH |        |          |          |        | <b>—</b> × |
|------------------------------------|-------------------------|--------------|--------|----------|----------|--------|------------|
| NAT-Weiterleitung                  | NTY-Masken              | Ende         | Parame | terliste | Firmware | Update | Monitor    |
| Start Allge                        | meine Parameter         | D            | ifG    | Zeitein  | stellung | Etherr | net - Test |
| • Online-Betrieb                   | C Offline-Betrie        | eb           |        |          |          |        |            |
| 🗌 Gerät über sei                   | rielle Schnittstelle mi | t PC verbun  | len ?  |          |          |        |            |
| 🗌 Gerät eingesc                    | haltet ?                |              |        |          |          |        |            |
| Schnittstellen - Auswa             | ahl                     |              |        |          |          |        |            |
| Serielle Schnittstelle             | СОМ5 💌 🔟                |              |        |          |          |        |            |
|                                    |                         |              |        |          |          |        |            |
|                                    |                         |              |        |          |          |        |            |
|                                    |                         |              |        |          |          |        |            |
|                                    |                         |              |        |          |          |        |            |
|                                    |                         |              |        |          |          |        |            |
| <u> </u>                           |                         |              |        |          |          |        |            |

Nummer der am PC verwendeten COM einstellen.

Bestätigen, dass der PC mit der seriellen Schnittstelle verbunden und die DFÜ-NG eingeschaltet ist.

| DFU - Installer Version | 1.61 Copyri | ght © 2012 by RMG Me   | sstechn | nik GmbH |         |            |                      |        | ×         |
|-------------------------|-------------|------------------------|---------|----------|---------|------------|----------------------|--------|-----------|
| NAT-Weiterle            | itung       | NTY-Masken             | En      | nde      | Parar   | neterliste | Firmware             | Update | Monitor   |
| Start                   | Allge       | emeine Parameter       | r       | DS       | fG      | Zeitein    | stellung             | Ethern | et - Test |
| • Online-B              | etrieb      | © Offline-Betr         | ieb     |          |         |            |                      |        |           |
| Vorberei                | tung:       |                        |         |          |         |            |                      |        |           |
| Gera                    | ät über se  | rielle Schnittstelle n | nit PC  | verbund  | len ?   |            |                      |        |           |
| Gera                    | ät eingesc  | haltet ?               |         |          |         |            |                      |        |           |
| - 1                     |             |                        |         |          |         |            |                      |        |           |
| Schnittstelle           | en - Auswa  | ahl 🚽                  |         |          |         |            |                      |        |           |
| Serielle Sch            | hnittstelle | COM5 💌 🛣               |         |          |         |            |                      |        |           |
|                         |             |                        | _       | Jetzt    | dieser  | n Schalter | <sup>.</sup> drücken |        |           |
|                         |             |                        |         |          |         |            |                      |        |           |
|                         |             | Geräteinformati        | ion le  |          | nd Inhe | triobnahme | starton              |        |           |
|                         |             | Geracemionnac          |         | esen u   | IG TIDE | chebhannie | starten              |        |           |
|                         |             |                        |         |          |         |            |                      |        |           |
|                         |             |                        |         |          |         |            |                      |        |           |

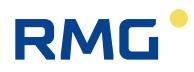

#### 4. Schritt

Der Installer liest den Parametersatz der DFÜ-NG vollständig aus und schaltet auf die folgende Seite ("Allgemeine Parameter):

| AT-Weiterlei | itung   M                   | NTY-Masken   Ende                                                        | Dienstprogramm      | e Paramete                                               | rliste   Firmw                           | are Update                             | Monit         |
|--------------|-----------------------------|--------------------------------------------------------------------------|---------------------|----------------------------------------------------------|------------------------------------------|----------------------------------------|---------------|
| Start        | Allge                       | meine Parameter                                                          | Netzwerk - DS       | G Zeite                                                  | instellung                               | Ethernet                               | - Test        |
| Allgemeine   | e Geräter                   | Parameter                                                                |                     | -Kommunikation<br>Betriebsart                            | NG (115200                               | (Bd)                                   |               |
| Gera         | atetyp                      | Ethernet                                                                 |                     | bethebbare                                               | 110 (115200                              | bay                                    |               |
| Softwarev    | ersion                      | DSfGxDFU.V050811                                                         |                     |                                                          |                                          |                                        |               |
| Geräteke     | ennung                      | 00000000125                                                              |                     |                                                          |                                          |                                        |               |
|              |                             |                                                                          |                     |                                                          |                                          |                                        |               |
| Gui          | erätel<br>nd dar<br>chalte  | kennung einstelle<br>nn auf diesen<br>er drücken.                        | en Wu<br>ste<br>bet | rde die Ker<br>Ilt (Kennung<br>riebnahme                 | nnung erfo<br>gsfeld wird<br>fortsetzter | lgreich eir<br>grün), die<br>1.        | nge-<br>e In- |
| Guis         | Gerätel<br>nd dai<br>chalte | kennung einstelle<br>nn auf diesen<br>er drücken.<br>Gerät parametrieren | en Wu<br>ste<br>bet | Irde die Ker<br>Ilt (Kennung<br>riebnahme<br>Inbetriebna | nnung erfo<br>gsfeld wird<br>fortsetzter | lgreich eir<br>grün), die<br>1.<br>zen | nge-<br>e In- |

Der Installer schaltet auf die Seite "Netzwerk-DSfG":

| U - Installer Version 1.61 Copyright © : | 2012 by RMG Messtechnik GmbH |                                 |
|------------------------------------------|------------------------------|---------------------------------|
| Start Allgemeine P                       | arameter Netzwerk - DSfG     | Zeiteinstellung Ethernet - Test |
| Netzwerkparameter                        |                              | DSfG - Parameter                |
| IP Adresse Gerät                         | 192.168.020.160              | Busadresse _                    |
| Subnetzmaske                             | 255.255.255.000              | DSfG-Baudrate 9600 🔹            |
| Gateway Adresse                          | 192.168.020.019              | Passwort 1 1111111111111        |
| Server Zentrale                          | 192.168.020.151              | Passwort 2 2222222222222        |
| Port                                     | 8000                         | Passwort 3 333333333333333      |
| IP Adresse Zeitserver                    | 192.053.103.108              | Passwort 4 444444444444444      |
| Port Zeitserver                          | 00037                        |                                 |
| Gerät pa                                 | rametrieren Int              | petriebnahme fortsetzen         |
| COM5 115200 8 N                          | 1                            |                                 |

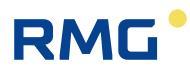

Das Netzwerkkabel an die DFÜ-NG anschließen, die Netzwerkparameter und die DSfG-Parameter einstellen und auf den Schalter "Gerät Parametrieren" drücken. Nach erfolgreicher Parametrierung sind alle Parameterfelder grün.

Die Adresse "Server Zentrale" wird nur benötigt, wenn in der DFÜ-NG die Rückruffunktion aktiviert wird.

Die wichtigsten DSfG-Parameter sind die Busadresse und die Baudrate. Diese Parameter müssen unbedingt korrekt eingestellt werden, bevor der Adapter an den DSfG-Bus angeschlossen wird.

Sind alle Parameter in der Maske korrekt eingetragen, den Parametrierschalter drücken. Sind alle Felder grün, war die Parametrierung erfolgreich.

### 5. Schritt

Jetzt kann der Adapter an den DSfG-Bus angeschlossen werden. Danach den Schalter "Inbetriebnahme fortsetzen…" drücken.

Der Installer schaltet auf die folgende Seite (Zeiteinstellung):

| DFU - Installer Version 1.61 Copyright © 2012 by RMG Messtechnik GmbH                                                                                                    |
|----------------------------------------------------------------------------------------------------|
| NAT-Weiterleitung         NTY-Masken         Ende         Dienstprogramme         Parameterliste         Firmware Update         Monitor           Start         Allgemeine Parameter         Netzwerk - DSfG         Zeiteinstellung         Ethernet - Test |
| ✓ Zeitsynchronisation         C mit Zeitinfo PC         • mit Zeitinfo manuell         C über IP-Zeitserver         C über Zeitserver-Anruf         Zeitdifferenz zu GMT                                                                                      |
| Anrufzyklus Zeitserver 00000 Stunden Raster Generalpolling 0001 Minuten                                                                                                    |
| Zeit synchronisieren Inbetriebnahme fortsetzen                                                                                                    |
| COM5 115200 8 N 1                                                                                                    |

Jetzt kann die interne Uhr der DFÜ-NG eingestellt werden. Dazu stehen drei Möglichkeiten zur Verfügung:

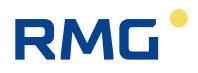

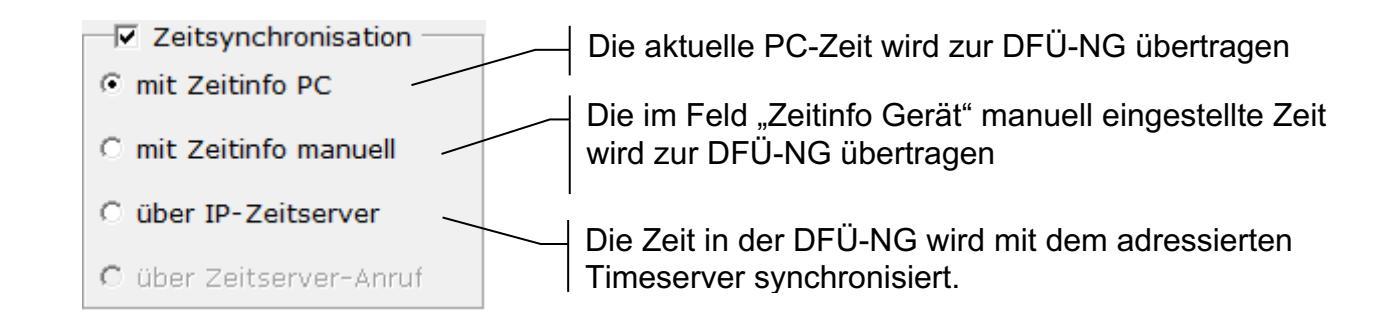

Datum/Zeit einstellen: Einstellmethode auswählen und dann auf den Schalter "Zeitsynchronisieren" drücken. Soll Datum/Zeit manuell eingestellt werden, muss vorher Datum/Zeit in das Feld "Zeitinfo Gerät" eingetragen werden.

Wurde die Zeit erfolgreich eingestellt wird das entsprechende Markierungshäkchen gesetzt.

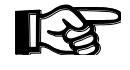

**Bitte beachten:** Bei Zeitsynchronisation "Timeserver (TCP) muss die DFÜ-NG an ein Ethernet Netzwerk angeschlossen sein.

### 6. Schritt

Ist der Adapter mit dem PC-Netz und dem Bus verbunden kann jetzt ein Funktionstest durchgeführt werden. Aktivieren Sie hierzu die beiden Auswahlschalter "Gerät an Ethernet" und "PC an Ethernet". Der Test beginnt dann automatisch.

| DFU - Installer Version                                                                                                    | 1.61 Copyright © | 2012 by RMG M | esstechnik GmbH |          |                                                                                                    |                 | X                        |
|----------------------------------------------------------------------------------------------------|------------------|---------------|-----------------|----------|----------------------------------------------------------------------------------------------------|-----------------|--------------------------|
| NAT-Weiterleit                                                                                                    | ung NTY-Ma       | sken Ende     | Dienstpro       | gramme   | Parameterliste                                                                                                    | Firmware        | Update   Monitor         |
| Start                                                                                                    | Allgemeine I     | Parameter     | Netzwer         | k - DSfG | Zeiteinstel                                                                                                    | lung            | Ethernet - Test          |
| Start     Allgemeine Parameter     Netzv       Test - Vorbereitung:     Image: Compare the start of the start of the star |                  |               |                 | Test - S | Status<br>arten<br>bindung steht<br>nung prüfen<br>sswort prüfen<br>fG-Busteilnehmer<br>Inehmer anfragen<br>Inehmer-Antwort | lesen<br>prüfen |                          |
| DSfG-Busteilnehmer       Der Zugang kann über die Passwörter 1 bis 4         Test - Ergebnis:       Der Zugang kann über die Passwörter 1 bis 4         Kommunikationstest DSfG <-> Ethernet       Inbetriebnahme fortsetzen                                                                                                    |                  |               |                 |          |                                                                                                    |                 | ter 1 bis 4<br>nstellen. |
| СОМ5                                                                                                    | 115200 8         | N1            |                 |          |                                                                                                    |                 |                          |

### 2.2.3 DSfG-Routing konfigurieren

Klickt man nach dem Ethernet-Kommunikationstest auf "Inbetriebnahme fortsetzen", gelangt man in die Maske zur Konfiguration der DSfG-Routingfunktion. Alternativ gelangt man über den Reiter "NAT-Weiterleitung" dorthin. Dort findet man die unter 1.4 beschriebene Tabelle wieder.

Die zweite Ethernet-Schnittstelle, über die die Verbindung zu den Geräten herstellt, wird als "Externe Ethernet-Schnittstelle" bezeichnet. Die hierzu gehörenden Parameter werden auf der linken Seite eingestellt.

Auf der rechten Seite werden die Routing-Parameter für die einzelnen Geräte eingestellt. Bei der Inbetriebnahme oder beim Hinzufügen weiterer Geräte muss der Modus "nur aktive Weiterleitungen anzeigen" deaktiviert sein.

| DFU - Installer Versi     | on 1.61 (     | Copyright © 20 | )12 by RMG M | esstechnik Gm | ьн               |               |             |                |            | ×     |
|---------------------------|---------------|----------------|--------------|---------------|------------------|---------------|-------------|----------------|------------|-------|
| Start                     | Allg          | emeine Pa      | rameter      | Netz          | werk - DSfG      | Zeiteir       | stellung    | Eth            | ernet - Te | st    |
| NAT-Weiterle              | eitung        | NTY-Mas        | ken   Ende   | Dienst        | programme        | Parameterli   | ste   Firmw | are Up         | date   Mor | nitor |
| Ext. Etherno<br>IP Adress | et-Schn<br>se | ittstelle      | Busadr.      | Busadr. ext   | . DSfG-Identi    | fikation ext. | IP-Adresse  | ext.           | Port ext.  |       |
| 192.168.                  | 020.161       | L              | A            | r             | 111111111        | 111111        | 192.168.00  | 2.001          | 8000       |       |
| Netzwerk                  | maske         |                | C            | 0             | 111111111        | .111115       | 192.168.15  | D.2189         | 8000       |       |
| 255.255.                  | 255.000       | )              | D            | 0             | 111111111        | 111111        | 192.168.15  | 0.154          | 8000       |       |
| Gateway                   |               |                | E            | 0             | 111111111        | 111111        | 192.168.15  | 0.154          | 8000       |       |
| 192.168.                  | 020.009       | )              | G            | 0             | 111111111        | 111111        | 192.168.15  | 0.154<br>0.154 | 8000       |       |
| Port                      |               |                | H            | 0             | 111111111        | 111111        | 192.168.15  | 0.154          | 8000       |       |
| 8000                      |               |                | I            | 0             | 111111111        | 111111        | 192.168.15  | 0.154          | 8000       |       |
| Rings                     |               |                | ]            | 0             | 111111111        | 111111        | 192.168.15  | 0.154          | 8000       | -     |
| 1                         |               |                | 🗆 nur        | aktive Weit   | erleitungen anze | igen          |             |                |            |       |
| Gerät parametrieren       |               |                | Inl          | petriebnah    | me fortset       | zen           |             |                |            |       |
| COM5                      |               | 115200 8 N     | 1            |               |                  |               |             |                |            |       |

Die Spalte "Busadr." bezeichnet die DSfG-Adressen, unter denen die Geräte bei der Fernabfrage angesprochen werden.

"Busadr. ext." ist die Adresse des Teilnehmers im jeweiligen DSfG-Bus. Für nicht aktive Adressen ist "0" einzutragen.

In den übrigen Spalten sind die Identifikation des einzelnen Teilnehmers, die IP-Adresse des Teilnehmers bzw. der DFÜ oder des LAN-Adapters an dessen Bus der Teilnehmer hängt sowie der Port einzugeben.

Zum Ändern der Parameter dreimal auf das entsprechende Tabellenfeld klicken und den neuen Wert eingeben. Wenn alle Werte eingegeben sind, auf "Gerät parametrieren" klicken – die geänderten Werte werden dann an die

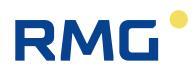

DFÜ-NG übertragen. Wenn ein Eingabefeld mit rotem Hintergrund dargestellt wird, war die Parametrierung fehlerhaft und der Wert wurde nicht übernommen.

### Zu beachten:

Mit dem Parameter 577 (xpMode) kann ausgewählt werden, auf welche Weise die Umleitung zu den einzelnen Teilnehmern erfolgt:

- 0: Es erfolgt keine Umleitung über Ethernet (nur in den lokalen Bus).
- 1 Die Suche erfolgt über die Identifikation. Damit die Zuordnung eindeutig ist, müssen alle Identifikationen verschieden sein!
- 2: Es wird im gesamten System nach der externen Busadresse gesucht. Für die korrekte Zuordnung müssen hier die DSfG-Adressen alle unterschiedlich sein! Damit ist auch bei mehreren angeschlossenen Bussen die Anzahl aller Teilnehmer auf 31 beschränkt.
- Es wird auf beide Arten gesucht, die Reihenfolge wird durch den Parameter 578 (xpSearch) bestimmt (0: zuerst über Identifikation, 1: zuerst über DSfG-Adressen).

### 2.2.4 Parameter ändern

| DFU - Installer Version 1.  | 51 Copyright © 2012 by RMG Messtechnik GmbH             | X                   |
|-----------------------------|---------------------------------------------------------|---------------------|
| Start                       | Allgemeine Parameter Netzwerk - DSfG Zeiteinstellung    | Ethernet - Test     |
| NAT-Weiterleitun            | g NJY-Masken Ende Dienstorogramme Parameterliste Firmwa | re Update   Monitor |
| 1                           | Parameter ändern                                        |                     |
| DSfG-Busteilne              | hmer Parameter                                          |                     |
| Parameter                   | Nummer: 467                                             |                     |
| Nr. We                      | rt Bezeichnung: ext-IP D                                |                     |
| 460 800<br>461 0<br>462 111 | 0 <u>₩</u> ert: 192.168.150.156                         |                     |
| 463 192                     | .168.1                                                  |                     |
| 464 800                     | 0 🔰 🗸 Übertragen 🛛 🗙 Abbruch                            | Sichern             |
| 465 0                       |                                                         | Finspielen          |
| 466 111                     | 11111                                                   |                     |
| 467 192                     | .168.150.155 ext-IP D                                   | Datenblatt          |
| 468 800                     | 0 ext-Port D —                                          |                     |
| 469 0                       | ext-EADR E                                              |                     |
| 4/0 111                     | 111111111111 ext-DSTG-Ident E                           |                     |
| 4/1 192                     | .100.150.154 EXCIPE                                     |                     |
| □ <u>n</u> ur ände          | erbare Parameter anzeigen Parameter <u>ä</u> ndern      |                     |
|                             | 115200 8 N 1                                            |                     |

Mit dem Reiter "Parameterliste" kommt man zu den Parametern. Durch Doppelklick öffnet sich die Eingabemaske, mit "Übertragen" wird der Parameter auf den eingegebenen Wert geändert.

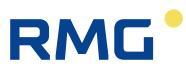

Auf der rechten Seite gibt es noch Möglichkeiten zur Ein- und Ausgabe:

Sichern: Speichern des Parametersatzes auf Festplatte.

Einspielen: Lesen eines abgespeicherten Datensatzes.

Datenblatt: Ausdruck eines Datenblatts mit der Auflistung aller Parameter.

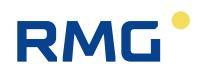

## 3 Instanzenfilter

Mit dem Instanzenfilter ist es möglich nur die Daten ausgewählter Instanzen abzurufen. Der Zugang über die Identifikation 1 ist immer unbeschränkt, d.h. alle Instanzen sind sichtbar. Für jedes der Passwörter 2 bis 3 kann ein unterschiedliches Filter eingestellt werden. Die Filtereinstellung kann per DFÜ nur über den Zugang mit Passwort 1 oder lokal über die USB-Schnittstelle vorgenommen werden.

Für die Filtereinstellung gibt es für die Logins über die Identifikation 2-4 einen String aus 32 1/0 Informationen, der angibt, ob die dem 'Bit' entsprechende Instanz (EADR A bis\_') Daten von diesem Teilnehmer anfordern darf. Dies sind die Parameter 68, 69 und 70. Das niedrigste Zeichen, das im String am höchsten (31) Index stehende, ist dabei für die EADR A, das am niedrigsten Index (0) für die EADR \_ (LS) zuständig.

### Beachte:

- 3. Bei der Übertragung steht das Bit für A vor dem ETX! Die Darstellung entspricht der eines 32 Bit-Binärwertes (links MSB, rechts LSB)!
- 4. Der YWC-Befehl ist nur nach Login über Identifikation 1 möglich!
- 5. Beim Login über Identifikation 2-4 besteht die Antwort des YWT-Befehls nur aus den aktiven Teilnehmern, deren Freigabebit 1 ist!
- 6. Werden Daten von Instanzen angefordert, deren Freigabebit 0 ist, wird dies abgewiesen (CAN)! Die Instanz ist für den Teilnehmer nicht sichtbar.

### **Beispiel:**

Über den Zugang 2 sollen nur die Instanzen mit den Busadressen A und C sichtbar sein. Der Parameter 68 muss dann wie folgt eingestellt sein:

| Adresse:     | 0_^]\[ZYXWVUTSF   | RQPONMLKJI   | HGFEDCBA |
|--------------|-------------------|--------------|----------|
| Einstellung: | 00000000000000000 | 000000000000 | 000101   |
| Bit-Nr       | 123456789012345   | 67890123456  | 789012   |
|              | 1                 | 2            | 3        |

**Bitte beachten:** Die Wieser-Instanz des MRG2200 darf nicht freigegeben werden, wenn die DFÜ über den direkten Datenkanal mit dieser Instanz verbunden ist, da sonst ein Lesezugriff auf das Passwort 1 besteht.

## 4 DFÜ-Parameter

## 4.1 Parameterliste

Es folgt eine Liste aller mit dem B-Befehl abrufbarer Parameter bzw. Variablen.

Bitte beachten: in dieser Liste sind einige Dummy-Parameter. Diese wurden aus Kompatibilitätsgründen zu älteren DSfG-DFÜs mitgeführt, haben jedoch keine Funktion.

| Nr. | Bedeutung          | Standard                                | Art     | Beispi  | el            | ändern<br>erlaubt |
|-----|--------------------|-----------------------------------------|---------|---------|---------------|-------------------|
| 000 | Copyright          |                                         | 52 char | (c)RM0  | G             | N                 |
| 001 | Zeit               |                                         | U       | 124529  | ) (hhmmss)    | J                 |
| 002 | Datum              |                                         | U       | 110519  | (JJMMTT)      | J                 |
| 003 | DSfG-Kennung       | 000000000000000000000000000000000000000 | 12 char | Station | 12345         | J                 |
| 004 | Version            |                                         | 16 char | DSfGx   | DFU.V240511   | N                 |
| 005 | Fehlerliste        |                                         | 11 char | 123NS   | FMEBPW        | N                 |
| 006 | Telefonnummer 1    | N                                       | 31 char | 080922  | 209752        | J                 |
| 007 | Telefonnummer 2    | N                                       | 31 char |         |               | J                 |
| 008 | Telefonnummer 3    | N                                       | 31 char |         |               | J                 |
| 009 | Telefonnummer 4    | N                                       | 31 char |         |               | J                 |
| 010 | Adresse 1          | _                                       | 1 char  | _       | Leitstation!  | J                 |
| 011 | Adresse 2          | 0                                       | 1 char  | В       |               | J                 |
| 012 | Adresse 3          | 0                                       | 1 char  | С       |               | J                 |
| 013 | Adresse 4          | 0                                       | 1 char  | D       |               | J                 |
| 014 | Adresse 5          | 0                                       | 1 char  | E       | Dummy         | J                 |
| 015 | Baudrate           | 7                                       | 1 char  | 7       | erlaubt 0-8   | J                 |
| 016 | Blocklänge         | 256                                     | 3 int   | 256     |               | N                 |
| 017 | TA                 | 20                                      | 2 int   | 20      | Zeichenzeiten | N                 |
| 018 | TC                 | 1024                                    | 4 int   | 1024    | Zeichenzeiten | N                 |
| 019 | TS                 | 60                                      | 2 int   | 60      | Sekunden      | N                 |
| 020 | M                  | 3                                       | 1 int   | 3       |               | N                 |
| 021 | N                  | 2                                       | 1 int   | 2       |               | N                 |
| 022 | Trennzeichen       | US                                      | 2 char  | US      |               | N                 |
| 023 | Synczeit           | 0010                                    | 4 int   | 0010    | Minutenraster | J                 |
| 024 | GP-Zeit            | 0001                                    | 4 int   | 0001    | Minutenraster | J                 |
| 025 | FehlerSenden       | N                                       | 1 char  | N       | Dummy         | J                 |
| 026 | NAK-Pause          | 3                                       | 3 int   | 035     | Minuten       | J                 |
| 027 | NAK-WDH            | 150                                     | 3 int   | 150     | Versuche      | J                 |
| 028 | Rufverzögerung1    | 1                                       | 4 int   | 0001    | Sekunden      | J                 |
| 029 | Rufverzögerung2    | 30                                      | 4 int   | 0030    | Sekunden      | J                 |
| 030 | Rufverzögerung3    | 60                                      | 4 int   | 0060    | Sekunden      | J                 |
| 031 | Rufverzögerung4    | 120                                     | 4 int   | 0120    | Sekunden      | J                 |
| 032 | Rufverzögerung5    | 1800                                    | 4 int   | 1800    | Sekunden      | J                 |
| 033 | Rufverzögerung6    | 3600                                    | 4 int   | 3600    | Sekunden      | J                 |
| 034 | Version Zeitsystem |                                         | 14 char | 'Ohne   | ' Dummy       | N                 |
| 035 | PIN für GSM        | '????'                                  | 8 char  | '1234   |               | J                 |
|     |                    |                                         |         |         |               |                   |

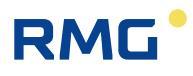

| 000 | DUIK KE OCH        | 1000000000      | 0               | 1400455                                                                                                    | 70           |     |
|-----|--------------------|-----------------|-----------------|----------------------------------------------------------------------------------------------------|--------------|-----|
| 036 | PUK für GSM        | anna            | 8 char          | 123456                                                                                                    | 18.          | J   |
| 037 | GSM-Fenierflag     |                 | 4 Int           | 8192                                                                                                    |              | N   |
| 038 | GSM-Feidstarke     |                 | 4 INT           | 0027                                                                                                    |              | N   |
| 039 | GSM-Netzanbieter   |                 | 1-63 char       | +COPS                                                                                                    | (1 7 Mr Cr)  | N   |
| 040 | wochentag          |                 | 1 int           | 1                                                                                                    | (1-7, Mo-So) | N   |
| 041 | DCF-Status         |                 | 3 int           | 003                                                                                                    | Dummy        | N   |
| 042 | Immer MEZ          | N               | 1 char          | N                                                                                                    | enaupt J/N   |     |
| 043 | Start SZ           | 0203            | 4 int           | 0203                                                                                                    | Dummy        |     |
| 044 | Start MEZ          | 0310            | 4 Int           | 0310                                                                                                    | Dummy        |     |
| 045 | Uml. EADR1         | 0               | 1 char          | .J.                                                                                                    | Columbas     |     |
| 045 | Omi, Limeout       | 20              | 2 Int           | 20                                                                                                    | Sekunden     | J   |
| 047 | Baudrate DDK       |                 | 1 Int           | 3                                                                                                    |              |     |
| 040 | Rutanverz.         | 1               | 1 Int<br>1 ober | 2                                                                                                    |              |     |
| 049 | Umi. EADR2         | 0               | 1 char          | G                                                                                                    |              |     |
| 050 | UMI. EADR3         | 0               | 1 char          |                                                                                                    |              |     |
| 051 | UIIII. EADR4       | 0524542028      | 1 criar         |                                                                                                    |              |     |
| 052 | Apprel Minuton TTS | 0000            | 31 char         |                                                                                                    |              |     |
| 053 | Annul Windlen 115  | 3333            | 4 mil           |                                                                                                    |              |     |
| 054 | Identifikation 2   | 11              | 16 ober         |                                                                                                    |              | J   |
| 055 | Identifikation 3   | 3.3             | 16 char         |                                                                                                    |              |     |
| 050 | Identifikation 4   | JJ              | 16 char         |                                                                                                    |              |     |
| 058 | TTS. I mechaltzeit | 44              | 7 char          | \$10280                                                                                                    | 3            | N   |
| 050 | TTS Annufzeit      | 000000          | 12 char         | 020503                                                                                                    | 085517       | N   |
| 060 | TTS-Annufetatue    |                 | 1 char          | 5                                                                                                    | 000017       | N   |
| 061 | Modemtyn           |                 | 1 char          | 2                                                                                                    |              | N   |
| 062 | Annuf Stunden TTS  | 0360            | 4 int           | -<br>0360 (S                                                                                                    | tunden)      | 1   |
| 063 | Port               | 8000            | 4 int           | 8000                                                                                                    | (underly     | ŭ   |
| 064 | IP-Adresse         | 192 168 150 161 | 4 0.0           | 0000                                                                                                    |              | . J |
| 065 | Subnetzmaske       | 255 255 255 000 |                 |                                                                                                    |              | J   |
| 066 | Gateway            | 255 255 150 19  |                 |                                                                                                    |              | i   |
| 067 | IP Server 1        | 192 168 150 151 |                 |                                                                                                    |              | , j |
| 068 | Instanzenfilter 2  | 000 000         | 32 char         | 011001                                                                                                    | 11           | . J |
| 069 | Instanzenfilter 3  | 000 000         | 32 char         | 011001                                                                                                    | 11           | J   |
| 070 | Instanzenfilter 4  | 000 000         | 32 char         | 011001                                                                                                    | 11           | Ĵ   |
| 071 | IP-7eitserver      | 192 053 103 103 | 02 010          | 011001                                                                                                    |              | J   |
| 072 | Abweichung LITC    | +01             | +- 2 int        | Stunder                                                                                                    |              | . J |
| 073 | Modem Reset        | 000             | 3 int           | Stunder                                                                                                    | 1            | J   |
| 074 | Daten Timeout      | 0000            | 4 int           | Dummy                                                                                                    |              | Ĵ   |
| 075 | DTC (ethernet)     | 012             | 3 int           | *10 Sek                                                                                                    | unden        | J   |
| 076 | Dateninaktivität   | 130             | 3 int           | Sekund                                                                                                    | en           | Ĵ   |
| 077 | ICMP redirect      | 0               | 1 char          | 0/1 inak                                                                                                    | tiv/aktiv    | J   |
| 078 | Telnet Port        | 0000            | 4 int           | 0023                                                                                                    |              | Ĵ   |
| 079 | Archivfilter       | 0               | 1 char          | Dummy                                                                                                    | 1            | N   |
| 080 | GPRS-Modus         | 0               | 1 char          | 0                                                                                                    |              | J   |
| 081 | GPRS-Provider      | 0               | 1 char          | 0                                                                                                    |              | J   |
| 082 | GPRS-APN           | *               | 30 char         | -<br>mdex.ic                                                                                                    | .tJ          |     |
|     |                    |                 |                 | and the second second se |              |     |

.....

| 083 | GPRS-Passwort           | *                                       | 16 char   | xyzhuhu              | J |
|-----|-------------------------|-----------------------------------------|-----------|----------------------|---|
| 084 | GPRS-User               | *                                       | 38 char   | x000y456             | J |
| 085 | GPRS-DN                 | rmg.ebe                                 | 30 char   | 172.22.195.2         | J |
| 086 | Port                    | 8000                                    | 5 int     | 8000                 | J |
| 087 | KeepAlive               | 0                                       | 3 int     | Minuten              | J |
| 088 | TCP-Listen              | 0                                       | +- 5 int  | +00001               | J |
| 089 | TCP-Blockzeit           | 200                                     | 5 int     | msek                 | J |
| 090 | TCP-Blockgröße          | 512                                     | 3 int     | 512                  | J |
| 091 | GPRSflag                |                                         | hex       | C003                 | N |
| 092 | NTP-Port                | 37                                      | 5 int     | 37                   | J |
| 093 | GPRS-Auto-IP1           | 192.053.103.103                         |           |                      | J |
| 094 | GPRS-Auto-IP2           | 192.053.103.104                         |           |                      | J |
| 100 | Firma                   | RMG-Messtechnik @                       | SmbH      |                      | N |
| 101 | Gerätetyp               | DFUeNG                                  |           |                      | N |
| 102 | Hersteller              | RMG, EBE                                |           |                      | N |
| 103 | Fabriknummer            | 100006                                  | 1-12 char |                      | N |
| 104 | Baujahr                 | 2010                                    |           |                      | N |
| 105 | Sprache 1               | de                                      |           | de                   | N |
| 106 | Sprache 2               | en                                      |           | en                   | N |
| 200 | Compilierungszeitpunkt  | t                                       |           | Jul 27 2010 07:02:57 | N |
| 201 | Systemzeit              |                                         | Z         | 4E2491F8             | N |
| 202 | Instanzentyp            |                                         |           | E1                   | N |
| 203 | Füllstand Systemalarme  | e                                       |           | 023                  | N |
| 204 | Größe Systemalarme      |                                         |           | 200                  | N |
| 205 | S4-Debuggen aktiv       |                                         |           | N Dummy              | N |
| 206 | Füllstand Verbindungslo | ogbuch                                  |           | 089                  | N |
| 207 | Größe Verbindungslogt   | buch                                    |           | 200                  | N |
| 300 | Gerätefamilie           |                                         | +- 2 int  | 001                  | N |
| 301 | Gerätetypen             |                                         | 7 char    | 004,003              | N |
| 302 | Geräteserie             |                                         | 31 char   | EC900                | N |
| 303 | Kennung                 | 000000000000000000000000000000000000000 |           | 0000000000000        | J |
| 304 | Systemzeit              |                                         | U         | 491A85AC             | J |
| 305 | Firma                   |                                         | 31 char   | RMG Messtechnik      | N |
| 306 | Zeitzone                |                                         | 1 char    | M                    | N |
| 307 | aktive Zugänge          |                                         |           | 10001C00             | N |
| 308 | Sprache                 | 0                                       | 1 char    | 0                    | J |
| 320 | Geräteversion           |                                         |           | 004 01.23            | N |
| 321 | Gerätename              |                                         | 31 char   | EC900-ExtComunit     | N |
| 322 | Baujahr                 |                                         |           | 2010                 | N |
| 323 | Fabriknummer            |                                         | 12 char   | 4711                 | N |
| 324 | M900 Passwort           | 1234                                    |           | 1234                 | J |
| 325 | Mit/ohne Zeitzumsch.    | SZCORR                                  | 1 char    | 1                    | J |
| 326 | Umschaltzeit vom Zeits  | erver                                   |           | 49CED620             | N |
| 327 | Berechnete Umschaltze   | eit                                     | 0         | 49CED620             | N |
| 328 | Letzte Zeitzonenumsch   | altung                                  | 0         | 49CED620             | N |
| 329 | Kennzeichen Sommerz     | eit                                     | S         | 1 char S             | J |
| 330 | Kennzeichen Normalze    | it                                      | M         | 1 char M             | J |

.....

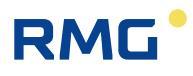

| 331 | String Sommerzeit        | MESZ             | 7 char          | MESZ            | J |
|-----|--------------------------|------------------|-----------------|-----------------|---|
| 332 | String Normalzeit        | MEZ              | 7 char          | MEZ             | J |
| 333 | Umsch. MEZ/MESZ          | 0x003C2573       |                 | 0x003C2573      | J |
| 334 | Umsch. MESZ/MEZ          | 0xFFC4357A       |                 | 0xFFC4357A      | J |
| 335 | UTC-Differenz            | 60               |                 | 60 Minuten      | J |
| 336 | Letzter Anrufversuch     |                  |                 | 491A68E4        | Ν |
| 337 | Status des letzten Anruf | fversuchs        |                 | 4 int 5         | Ν |
| 338 | GSM-Feldstärke           |                  | 4 int           | 17              | Ν |
| 339 | GSM-Provider             | GSD1             | 4 int           | 0               | J |
| 340 | Rufnummer Zentrale       | N                |                 | 08092208761     | J |
| 341 | IP Server                | 192.168.150.154  |                 | 192.168.150.154 | J |
| 342 | DomainNameServer         | 192.168.150.002  |                 | 192.168.150.002 | J |
| 343 | EthBlockbildungszeit     | 50               |                 | 50              | J |
| 344 | EthSegmentgröße          | 1460             |                 | 1460            | J |
| 345 | Modembatterie            | 0                |                 | 0               | J |
| 346 | Baudrate Modem           | BR9600           |                 | 5               | J |
| 347 | Datenbits Modem          | 8                | 1 int           | 8               | J |
| 348 | Panty Modem              | N                | 1 char          | N               | J |
| 349 | Stopbits Modem           | 1                | 1 int           | 1               | J |
| 350 | Flusskontrolle Modem     | FCHW             |                 | 0               | J |
| 351 | Protokoll Modem          | TELEM900         |                 | 1               | J |
| 352 | Timeout Modem            | 60               |                 | 60              | J |
| 353 | MB-Adresse Modem         | 240              |                 | 240             | J |
| 354 | MB-ByteOrder Modem       | MBBIG            |                 | 0               | J |
| 355 | Modem M900 Optionen      | 0                | 1 int           | 3               | J |
| 356 | Modem m. ISDN-Ini init.  | 0                | 1 char          | 0               | ł |
| 357 | ISDN-Initialisierung     | bUn4&K3%bU&S1SU= | 0 #Z=* &WU      |                 | 1 |
| 358 | ISDN-MSN<br>Revelate UCR | N<br>RD445000    | 4               | 08092850693     | 1 |
| 359 | Dataphite USB            | BR115200         | 1 char          | 5               | 3 |
| 200 | Datenbits USD            | 0                | 1 mu            | °               | 3 |
| 262 | Stophite USB             | 1                | 1 cnar<br>1 int | 1               | 3 |
| 262 | Stoppils USD             | I ECHW           | 1 mu            |                 | 3 |
| 264 | Protokoll USB            |                  | 1 obor          | 1               | 3 |
| 265 | Timonut USB              | FELEMISOU CO     | i chai          | 60              | 1 |
| 366 | MB Adresse USB           | 240              |                 | 240             | 3 |
| 267 | MB ByteOrder USB         | MBBIC            | 1 ober          | 0               | 1 |
| 368 | M000 Optionen USB        | 0                | 1 int           | 2               | 3 |
| 369 | Raudrate XPort           | BR57600          | 1 char          | 5               | 1 |
| 370 | Databite XPort           | 8                | 1 int           | 8               | ĭ |
| 371 | Datenbits AFon           | N                | 1 char          | F               | 1 |
| 372 | Stophite XPort           | 1                | 1 int           | 1               | 1 |
| 372 | Flueskontrolle YPort     | FCHW             | 1 mil           |                 | 1 |
| 374 |                          | TELEM000         | 1 cher          | 1               | 1 |
| 375 | Timeout XPort            | 60               | i criai         | 60              | 3 |
| 376 | MB Adresse VDort         | 240              |                 | 240             | 3 |
| 377 | MB ByteOrder VDort       | MBBIG            | 1 char          | 0               | 3 |
| 311 | MD-byteorder APort       | NIDDIG           | i chai          | v               | J |

.....

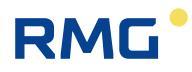

| 378 | M900 Optionen XPort | 0               | 1 int  | 3               | J  |
|-----|---------------------|-----------------|--------|-----------------|----|
| 379 | DDK Baudrate        | BR38400         | 1 char | 3               | J  |
| 380 | Datenbits DDK       | 8               | 1 int  | 8               | J  |
| 381 | Parity DDK          | E               | 1 char | E               | J  |
| 382 | Stopbits DDK        | 1               | 1 int  | 1               | J  |
| 383 | Flusskontrolle DDK  | FCHW            |        | 0               | J  |
| 384 | Protokoll DDK       | TELEDDK         |        | 1               | J  |
| 385 | Timeout DDK         | 60              |        | 60              | J  |
| 386 | MB-Adresse DDK      | 240             |        | 240             | J  |
| 387 | MB-ByteOrder DDK    | MBBIG           | 1 char | 0               | J  |
| 388 | M900 Optionen DDK   | 0               | 1 int  | 3               | J  |
| 389 | DSfG Passwort 1     | 1234            |        | 1234            | J  |
| 390 | DSfG Passwort 2     | 5678            |        | 5678            | J  |
| 391 | Port Server 1       | 8000            | 5 int  | 08000           | J  |
| 392 | IP Server 2         | 192.168.150.154 |        | 192.168.150.154 | J  |
| 393 | Port Server 2       | 8000            | 5 int  | 08000           | J  |
| 394 | IP Server 3         | 192.168.150.154 |        | 192.168.150.154 | J  |
| 395 | Port Server 3       | 8000            | 5 int  | 08000           | J  |
| 396 | IP Server 4         | 192.168.150.154 |        | 192.168.150.154 | J  |
| 397 | Port Server 4       | 8000            | 5 int  | 08000           | J  |
| 398 | DNO Maske 1 NTY B   | 0               | hex    | 0               | J  |
| 399 | DNO Maske 1 NTY F   | 0               | hex    | 0               | J  |
| 400 | DNO Maske 1 NTY H   | 0               | hex    | 0               | J  |
| 401 | DNO Maske 1 NTY I   | 0               | hex    | 0               | J  |
| 402 | DNO Maske 1 NTY L   | 0               | hex    | 0               | J  |
| 403 | DNO Maske 1 NTY M   | 0               | hex    | 0               | J  |
| 404 | DNO Maske 1 NTY P   | 0               | hex    | 0               | J  |
| 405 | DNO Maske 1 NTY W   | 0               | hex    | 0               | J  |
| 406 | DNO Maske 1 NTY Y   | 0               | hex    | 0               | J  |
| 407 | DNO Maske 2 NTY B   | 0               | hex    | 0               | J  |
| 408 | DNO Maske 2 NTY F   | 0               | hex    | 0               | J  |
| 409 | DNO Maske 2 NTY H   | 0               | hex    | 0               | J  |
| 410 | DNO Maske 2 NTY I   | 0               | hex    | 0               | J  |
| 411 | DNO Maske 2 NTY L   | 0               | hex    | 0               | J  |
| 412 | DNO Maske 2 NTY M   | 0               | hex    | 0               | J  |
| 413 | DNO Maske 2 NTY P   | 0               | hex    | 0               | J  |
| 414 | DNO Maske 2 NTY W   | 0               | hex    | 0               | J  |
| 415 | DNO Maske 2 NTY Y   | 0               | hex    | 0               | J. |
| 416 | DNO Maske 3 NTY B   | 0               | nex    | 0               | J  |
| 41/ | DNO Maske 3 NTY F   | 0               | hex    | 0               | J. |
| 418 | DNO Maske 3 NTY H   | 0               | nex    | 0               | 3  |
| 419 | DNO Maske 3 NTY I   | 0               | nex    | 0               | J. |
| 420 | DNO Maske 3 NTY L   | 0               | nex    | 0               |    |
| 421 | DNO Maske 3 NTY D   | 0               | nex    | 0               | 3  |
| 422 | DNO Maske 3 NTY P   | 0               | hex    | 0               | 3  |
| 423 | DNO Maske 3 NTY W   | 0               | nex    | 0               | 3  |
| 424 | DNO Maske 5 NTY Y   | U               | nex    | U               | J  |

.....

....

.....

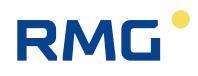

| 425 | DNO Maske 4 NTY B        | 0                  | hex     | 0                    | J |
|-----|--------------------------|--------------------|---------|----------------------|---|
| 426 | DNO Maske 4 NTY F        | 0                  | hex     | 0                    | J |
| 427 | DNO Maske 4 NTY H        | 0                  | hex     | 0                    | J |
| 428 | DNO Maske 4 NTY I        | 0                  | hex     | 0                    | J |
| 429 | DNO Maske 4 NTY L        | 0                  | hex     | 0                    | J |
| 430 | DNO Maske 4 NTY M        | 0                  | hex     | 0                    | J |
| 431 | DNO Maske 4 NTY P        | 0                  | hex     | 0                    | J |
| 432 | DNO Maske 4 NTY W        | 0                  | hex     | 0                    | J |
| 433 | DNO Maske 4 NTY Y        | 0                  | hex     | 0                    | J |
| 434 | DSfG-Zeitsynchronisation | on                 |         | 4C581543             | Ν |
| 435 | Land                     | DE                 | 2 char  | DE                   | J |
| 436 | Betreiber                | 0                  |         | 700074               | J |
| 437 | Postleitzahl             | 0                  |         | 85560                | J |
| 438 | Sparte                   | 2                  | 1 int   | 2                    | J |
| 439 | Messstelle               | 00000000000000     |         | 000170320            | J |
| 440 | Messort                  | 00000000000000     |         | Speicher Dieserorts  | J |
| 441 | ID-Auswahl               | 0                  |         | 2                    | J |
| 442 | Kennung Archivgr. 1      | AuditTrail         |         | AuditTrail           | J |
| 443 | Kennung Archivgr. 2      | SysAlarms          |         | SysAlams             | J |
| 444 | Kennung Archivgr. 3      | ModemLog           |         | ModemLog             | J |
| 445 | Zeitsync. (RS-Z) m. DNC  | 0 0                | 1 char  | 0                    | J |
| 446 | InstanzFilter verwend.   | 0                  | 1 char  | 0                    | J |
| 447 | SIM-Kartennr., ICC-ID    | ?                  | 20 char | 89490200000012345678 | Ν |
| 448 | XP-Portnummer            | 8000               | 5 int   | 8000                 | J |
| 449 | XP-IP                    | 192.168.150.161    |         | 192.168.150.161      | J |
| 450 | XP-Netzwerkmaske         | 255.255.255.000    |         | 255.255.255.000      | J |
| 451 | XP-Gateway               | 192.168.150.019    |         | 192.168.150.019      | J |
| 452 | XP-Rings                 | 1                  | 1 int   | 1                    | J |
| 453 | ext. DSfG Adresse A      | 0                  | 1 char  | M                    | J |
| 454 | ext. DSfG-Identifier A   | 111111111111111111 | 16 char | 111111111111111      | J |
| 455 | externe IP A             | 192.168.150.154    |         | 192.168.150.154      | J |
| 456 | externer Port A          | 8000               | 5 int   | 08000                | J |

457 bis 572 entsprechend 453 - 456, jeweils 4 Parameter für die DSfG-Adressen B bis Z, [, \, ] und ^

| 573 | ext. DSfG Adresse _         | 0                  | 1 char  | M                 |           | J |
|-----|-----------------------------|--------------------|---------|-------------------|-----------|---|
| 574 | ext. DSfG-Identifier _      | 111111111111111111 | 16 char | 11111111111111111 |           | J |
| 575 | externe IP _                | 192.168.150.154    |         | 192.168           | 3.150.154 | J |
| 576 | externer Port _             | 8000               | 5 int   | 08000             |           | J |
| 577 | XP-Modus                    | XPALL              |         | 3                 |           | J |
| 578 | 78 XP-Suche 0               |                    | 1 char  | 0                 |           | J |
| 700 | 700 Version Signatureinheit |                    | hex     | 0209              |           | N |
| 701 | 701 Eichmodus aktiv seit    |                    |         | 0                 | Sekunden  | N |
| 702 | 702 Generierte Schluessel   |                    |         | 64                |           | N |
| 703 | Aktive Schluessel           |                    |         | 1                 |           | N |
| 705 | Signierung aktiv            | 0                  |         | 1                 |           | N |
| 706 | Sign.Instanzenselektiv      | 0                  | 1 char  | 0                 |           | N |
|     |                             |                    |         |                   |           |   |

Handbuch DFÜ-NG · DE03 · 07.12.2020

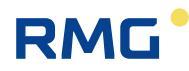

| 707  | Signaturverfahren             | 0                      | 1 char           | 0                      | N |    |
|------|-------------------------------|------------------------|------------------|------------------------|---|----|
| 710  | EADR-Absender 1               | 0                      | 1 char           | 0                      | N |    |
| 711  | ABS-Absender 1                | DFU-NG                 | 35 char          | DFU-NG                 | N |    |
| 712  | Public Key X 1, 1 bis 40      | )                      |                  |                        | N |    |
| 713  | Public Key X 1, 41 bis 4      | 48                     |                  |                        | N |    |
| 715  | Public Key Y 1, 1 bis 40      | )                      |                  |                        | N | 25 |
| 716  | Public Key Y 1, 41 bis 4      | 48                     |                  |                        | N | 20 |
| 718  | Aktivierungszeitpunkt K       | ev 1                   |                  | 50289E7F               | Ν |    |
| 719  | Ablaufzeitpunkt Key 1         | Ó                      |                  | FFFFFFF                | N |    |
|      |                               |                        |                  |                        |   |    |
| 720  | ) bis 939 entsprechend 7      | 10 - 719, jeweils 8 Pa | arameter für die | DSfG-Absender 2 bis 23 |   |    |
|      |                               |                        |                  |                        |   |    |
| 940  | EADR-Absender 24              | 0                      | 1 char           | 0                      | N |    |
| 941  | ABS-Absender 24               | DFU-NG                 | 35 char          | DFU-NG                 | N |    |
| 942  | 2 Public Key X 24, 1 bis 40 N |                        |                  |                        |   |    |
| 943  | Public Key X 24, 41 bis 48 N  |                        |                  |                        |   |    |
| 945  | Public Key Y 24, 1 bis 4      | 40                     |                  |                        | N |    |
| 946  | Public Key Y 24, 41 bis       | 48                     |                  |                        | N |    |
| 948  | Aktivierungszeitpunkt K       | ey 24                  |                  | 50289E7F               | N |    |
| 949  | Ablaufzeitpunkt Key 24        | Ő                      |                  | FFFFFFF                | Ν |    |
| Bede | eutung der Art:               |                        |                  |                        |   |    |
|      | Zeitinformation               |                        |                  |                        |   |    |

U Zeitinformation

Z UNIX-Zeitinfo

x int Integer mit fester Länge x.

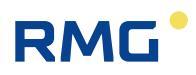

## 4.2 Erklärungen zu einigen Parametern

### 4.2.1 Allgemeine Parameter

| Adresse X:     | Hier wird die DSfG-Adresse eingestellt. Für 1-4 sind 0 und A bis<br>_ (41H-5FH) zulässig, für Adresse 5 ist _ nicht zulässig! Mit 0<br>wird ein Teilnehmer als inaktiv vom DSfG-Bus genommen! Wird<br>versucht eine Adresse auf den Wert eines anderen aktiven Teil-<br>nehmers zu ändern, wird diese Änderung nicht ausgeführt! Es<br>dürfen nie 2 gleiche EADRs am DSfG-Bus sein! |
|----------------|----------------------------------------------------------------------------------------------------|
| Baudrate:      | Hier wird die DSfG-Übertragungsgeschwindigkeit eingestellt.                                                                                                    |
|                | Zulässig:<br>0-8, 7=9600 bps, 8=19200 bps, 0=38400 bps, 1= 57600 bps,<br>2=115200 bps                                                                                                    |
| M:             | Anzahl der Antwortwiederholungen.                                                                                                    |
| N:             | Anzahl der Satzwiederholungen nach NAK.                                                                                                    |
| Trennzeichen:  | DSfG-Trennzeichen. Zulässig wären FS, GS, RS und US. DSfG verwendet immer US!                                                                                                    |
| Blocklänge     | lst immer 256!                                                                                                    |
| Synczeit       | gibt an, in welchem Minutenraster ein Attentiontelegramm vom<br>Typ Z gesendet werden soll. Zulässig ist 0-9999. Bei 0 wird nie<br>ein Telegramm versendet. (siehe auch Zeitsystem!)                                                                                                    |
| GP-Zeit        | Gibt an, in welchem Minutenraster ein Generalpolling ausge-<br>führt werden soll. Zulässig ist 0-9999, wobei 0 nie ein General-<br>polling veranlasst. Hier eine Zeit einzustellen hat nur einen<br>Sinn, wenn diese DFÜ-NG Leitstation ist!                                                                                                    |
| Rufverzögerung | War ein Anrufversuch der DFÜ-NG erfolglos, darf erst nach ei-<br>ner Rufverzögerung wieder neu versucht werden die Zentrale<br>anzurufen. Diese Rufverzögerung wird in 6 Schritte gestaffelt.<br>Dadurch ist es unmöglich z.B. die ersten Versuche sofort zu<br>starten, später jedoch länger zu warten.                                                                            |
|                | Die Rufverzögerung wird gelöscht, wenn der LOGIN erfolgreich war, egal ob nach einem abgehenden oder ankommenden Ruf.                                                                                                    |
| Rufanverz.     | Rufannahmeverzögerung: Anzahl RINGs bis ein anstehender<br>Ruf von der DFÜ-NG angenommen wird.                                                                                                    |
| Modemtyp       | Die DFÜ-NG erkennt selbstständig das gesteckte Modemmo-<br>dul:                                                                                                    |
|                | 0: kein Modem                                                                                                    |
|                | 1: HS144                                                                                                    |
|                | 2: HS336                                                                                                    |
|                | 3: TC35 (GSM)                                                                                                    |

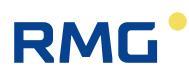

- 4: Ethernet 2
- 5: TC35i (GSM)
- 6: Ethernet 3
- 7: Analog 56K
- 8: GPRS Modul

### 4.2.2 Für GSM-Modul

- **GSM-PIN** 8 Zeichen PIN-Nummer zum Freischalten der SIM-Card. Nicht benutzte 'Stellen' müssen Space (20H) sein! Die acht Zeichen sind historischen Ursprungs, heute werden 4 Zeichen verwendet.
- **GSM-PUK** 8 Zeichen PUK-Nummer. PUK ist nötig nach 3-maliger Falscheingabe der PIN.
- GSM-Fehlerflag Bit 0=1: keine SIM-Card erkannt

Bit 1=1: Fehler beim PIN-Dialog

- Bit 2=1: Fehler beim PUK-Dialog
- Bit 3=1: Feldstärke < 10 > 30

Bit 13=1: normales Modem

- **GSM-Feldstärke** Feldstärke wie vom GSM-Modul ermittelt. Die Feldstärke wird jede Sekunde vom GSM-Modul abgefragt.
- **GSM-Netzanbieter** Die komplette Antwort auf 'at+cops?', jedoch maximal 31 Zeichen! Ist kein GSM-Modul vorhanden, bzw. nach einem Reset der Netzanbieter noch nicht ermittelt, wird 0 übertragen. Wird im Betrieb die SIM-Card gezogen und dies erkannt, wird ein Ausrufezeichen "!" übertragen.

Beachte: das Ziehen der SIM-Card ist im Betrieb verboten!

### 4.2.3 Für GPRS-Betrieb

**GPRS-Modus** (080) 0/1. 1 aktiviert GPRS-Betrieb.

Prinzipiell gibt es 2 GPRS-Betriebsarten: es wird von der DFÜ aus ein Server kontaktiert, geht momentan nur über 1B201, oder über TCP-Listen. Für TCP-Listen ist ein Provider wie z.B. mdex nötig, der diese Funktionalität zur Verfügung stellt.

GPRS ist nur mit i-modul GPRS3 möglich.

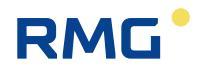

| Provider       | (081) 0-3, D1, D2, E+,                                                                                                    |
|----------------|----------------------------------------------------------------------------------------------------|
| APN            | (082) GPRS-APN, Access Point Name (Zugangspunkt) des Providers., z.B. mdex.ic.t-mobile. Maximal 30 Zeichen erlaubt.                                                                                                    |
| Passwort       | (083) GPRS-Zugangspasswort, maximal 16 Zeichen.                                                                                                    |
| User           | (084) GPRS-Benutzername, maximal 38 Zeichen.                                                                                                    |
| Server         | (085) IP oder DN des Servers zu dem eine TCP-Verbindung aufgebaut werden kann. Maximal 30 Zeichen.                                                                                                    |
| Port           | (086) Port, über den verbunden wird. Ist Parameter 063 0000,<br>wird auch für ethernet über diesen Port verbunden. Grund: 063<br>ist nur 4-stellig, so dass alle dynamic ports mit 063 nicht einge-<br>stellt werden können.                                                                            |
| KeepAlive      | (087) KeepAlive gibt ein Zeitraster in Minuten an, in dem GPRS3<br>ein Keepalive-Paket versendet um die TCP-Verbindung zu über-<br>wachen. Keepalive geht ins Volumen ein. KeepAlive hat im TCP-<br>Listenmodus keine Wirkung, kann 0 sein.                                                             |
| TCP-Listen     | (088) 0/1 deaktiviert/aktiviert TCP-Listen. Mit TCP-Listen ist es<br>möglich ein GPRS-Gerät, in diesem Fall die DFÜ, von einem<br>Client aus anzurufen, was im nativen GPRS-Betrieb unmöglich<br>ist. Für TCP-Listen ist ein Provider wie z.B. mdex nötig, der die-<br>sen Dienst zur Verfügung stellt. |
|                | TCP-Listen überwacht über den Port wie in 086 angegeben.                                                                                                    |
|                | Ist 088 > 1 gibt dieser Wert ein Zeitraster in Minuten an, in dem<br>GPRS3 von sich aus die Verbindung ins Netzwerk prüft, PPP-<br>IP Check ausführt. Ist 088 z.B. 30, führt GPRS3 alle 30 Minuten<br>PPP-IP Check aus.                                                                                 |
|                | Ist 088 < 0 initiiert die DFÜ in einem Zeitraster einen Wert von<br>088 *– 1 Sekunden PPP-IP Check. Ist 088 z.B180 wird alle<br>180 Sekunden PPP-IP Check ausgeführt.<br>PPP-IP Check geht ins Volumen ein!                                                                                             |
| TCP-Blockzeit  | (089) Blockbildezeit in Millisekunden. Nach einer Pause in den<br>Sendedaten der DFÜ an GPRS3 wie hier angegeben, packt<br>GPRS3 die bisher übergebenen Daten und versendet diese an<br>die Zentrale.                                                                                                   |
| TCP-Blockgröße | (090) Blockgröße in Byte. Hat die Anzahl der von der DFÜ an<br>GPRS3 übergebenen Daten diesen Wert erreicht, packt<br>GPRS3 die Daten und versendet sie an die Zentrale.                                                                                                    |
|                | <b>Beachte:</b> Wählt man 089 und/oder 090 zu klein wird eventuell<br>unnötig hoher Traffic erzeugt, es werden unnötig viele kleine<br>packets versendet – Volumen! Wählt man diese Werte zu hoch,<br>vor allem 089, kann es recht lange dauern, bis die Daten an die<br>Zentrale gesendet werden.      |

28

Handbuch DFÜ-NG · DE03 · 07.12.2020

.....

29

| RMG                   | 4 DFÜ-PARAMETER                                                                                                    |
|-----------------------|----------------------------------------------------------------------------------------------------|
|                       |                                                                                                    |
| GPRSflag              | (091) GPRSflag beschreibt eine Bitmaske, die den Zustand der GPRS-Mimik anzeigt. Die Bedeutung der Bits ist:                                                                                                    |
|                       | 0: GPRS-Modul GPRS3 erkannt.                                                                                                    |
|                       | 1: GPRS-Modus ist parametriert.                                                                                                    |
|                       | <ol> <li>2: at**reset wird ausgeführt. GPRS3 wird von der Software<br/>rückgesetzt.</li> </ol>                                                                                                    |
|                       | 3: GPRS3 ist im RC-Modus (Remote Command Modus).                                                                                                    |
|                       | 4: CSD-Anruf, RING erkannt.                                                                                                    |
|                       | 5: CSD-Anruf getätigt.                                                                                                    |
|                       | 6: Server angerufen.                                                                                                    |
|                       | 8: CSD-Anruf, RING, wenn nicht LISTENING                                                                                                    |
|                       | 11: CSD-Anruf, abgehend, in LISTENING                                                                                                    |
|                       | 12: Server in TCPLISTEN angerufen                                                                                                    |
|                       | 13: RING in TCPLISTEN angenommen                                                                                                    |
|                       | 14: LISTENING. TCP-Listen ist aktiv, +PPP-IP SETUP bzw OK.                                                                                                    |
|                       | 15: TCPLISTEN. TCP-Listen ist parametriert.                                                                                                    |
|                       | Übergeben wird GPRSflag in HEX-Notation.                                                                                                    |
| NTP-Port              | (092) NTP-Port ist der Port, der zur Verbindung zu einem Inter-<br>netzeitserver verwendet wird. Im Internet sind mehrere Zeitsyn-<br>chronisationsmimiken verfügbar. In der DFÜ ist SNTP und<br>Timeprotocol implementiert. |
|                       | SNTP, RFC 4340, verwendet Port 123, Time, RFC 868, Port 37.                                                                                                    |
|                       | Leider kann GPRS3 keine UDP-Verbindung aufbauen, so dass<br>nur Time möglich ist.                                                                                                    |
| <b>GPRS-Parameter</b> | (093, 094) IP-Adressen für PPP-IP Check.                                                                                                    |
|                       | Um zu Prüfen ob die IP-Verbindung noch steht führt PPP-IP<br>Check ping an den erkannten DNS-Server durch<br>(TCP-Listen != 1).                                                                                              |
|                       | Ist im System kein DNS-Server vorhanden, kann GPRS3 so pa-<br>rametriert werden, vorhandene IP-Adressen auszupingen.                                                                                                    |
|                       | Dazu wird erst ping an IP1 durchgeführt. Ist dies erfolglos wird IP2 angepingt, ist dies immer noch erfolglos wieder IP1.                                                                                                    |
|                       | Sind alle 3 Ping-Versuche erfolglos versucht GPRS3 die offen-                                                                                                    |

sichtlich verlorene IP-Verbindung wieder aufzubauen.

Hier sei kurz noch RCM der Remote Command Modus von GPRS3 erwähnt.

Mit RCM ist es möglich aus der Ferne (remote) über eine stehende Verbindung auf GPRS3 zuzugreifen. Im RCM ist es auch der Firmware-Update von GPRS3 möglich.

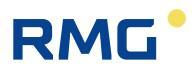

RCM wird aktiviert indem nach einer Pause größer einer Sekunde 4 Sternchen, das Zeichen \*, an die DFÜ gesendet werden. Nach \*\*\*\* muss wieder eine Pause größer einer Sekunde sein, GPRS3 sendet OK an die Zentrale.

Wird RCM nicht durch die Zentrale oder durch Abbruch der Verbindung beendet, beendet die DFÜ RCM nach 30 Minuten automatisch.

Beachte: in RCM sind nicht alle at-Sequenzen möglich! Es kann also ein unerwarteter ERROR kommen.

### 4.3 Berechnung der Zeitzone

Wie bereits erwähnt kann die DFÜ-NG auf 2 Arten selbständig eine Zeitzonenkorrektur und deren Ankündigung durchführen.

Die Priorität der Zeitermittlung ist immer: PTB-Zeit, Berechnung!

### 4.3.1 Optionale Zeitkorrektur über einen Telefonzeitdienst:

Die DFÜ-NG kann ihre interne Zeit über den Telefonzeitdienst der PTB aktualisieren.

| Rufnr. TeleZeit | (052) Rufnummer des Telefonzeitdienstes. Die Nummer ist um<br>Amtsholung und Modemparametriermöglichkeit erweiterbar.<br>Z.B. '+x3d0:0531512038'.                                                                                                    |
|-----------------|----------------------------------------------------------------------------------------------------|
|                 | Weitere bekannte und getestete Telefonzeitdienste:                                                                                                    |
|                 | Osterreich: (+43)(0)316472366, Schweiz: (+41)(0)31323225.                                                                                                    |
| Anruf Minuten   | (053) gibt den Zyklus in Minuten an, in dem der Telefonzeit-<br>dienst angerufen werden soll.                                                                                                    |
| Anruf Stunden   | (062) gibt den Zyklus in Stunden an, in dem der Telefonzeit-<br>dienst angerufen wird. Basis für Parameter 053!<br>Erklärung:                                                                                                    |
|                 | Beide Parameter gibt es weiterhin aus Kompatibilitätsgründen.<br>Der Anrufzyklus in Minuten ergibt sich aus: Anruf Stunden * 60<br>plus Anruf Minuten. Anruf Minuten wirkt nur wenn sie < 9999<br>sind.                                                                                                    |
| TTS-Umschaltzei | t (058) Vom TTS erhaltenen nächsten Umschaltzeitpunkt.                                                                                                    |
|                 | Das 1. Zeichen ist S oder Z und kennzeichnet die aktuelle Zeit-<br>zone, Z = MEZ, S = MESZ, 0 noch keine korrekte Info vorhan-<br>den. Die folgenden Ziffern stellen den Umschaltzeitpunkt dar:<br>MM JJ hh. Ist die Ankündigung erkannt, wird durch die SW in<br>der DFÜ-NG das Bit 3 im Monatszehner auf 1 gesetzt (statt 1 |

wird also 9 angezeigt). Wurde die Umschaltung durchgeführt, wird der Monat 00.

TTS-Anrufzeit(059) Zeitpunkt (JJMMTThhmmss) des letzten AnrufversuchsTTS-Anrufstatus(060) Status (Erfolg/Misserfolg) des letzten Anrufversuchs0: es wurde noch nie versucht einen TTS anzurufen.1: sende Wahlinfo an Modem2: 'CONNECT...' vom Modem empfangen3: Verbindung steht (M1 aktiv)4: Es kommen Zeichen vom Modem5: die empfangene Zeitinfo wurde übernommen.

Im GPRS-Betrieb erfolgt die Zeitermittlung über den im Netzwerk vorhandenen Zeitserver.

### 4.3.2 Zeitkorrektur durch Berechnung

Zur Ermittlung des Zeitpunktes wurde die 'Gesetzliche Grundlage der Bundesrepublik Deutschland' vom 13.9.1994 BGB 1, S.2322 verwendet, dass die Umschaltung der Zeitzone immer am letzten Sonntag eines Monats MM zur Stunde hh erfolgt.

| Wochentag | Wochentag 1-7, 1=Mo, 7=So. Ist kein Zeitsystem bestückt, wird<br>der Wochentag nach einem Reset und beim Stellen des Da-<br>tums berechnet und an den RTC übergeben.                                                                                                    |
|-----------|----------------------------------------------------------------------------------------------------|
| Start-SZ  | Aus Kompatibilitätsgründen vorhanden<br>Format: hhMM. Stunde hh im letzten Sonntag des Monats MM,<br>an dem die Sommerzeit beginnt. Wenn die vorgegebene<br>Stunde erreicht ist, wird sie um 1 erhöht (die vorgegebene<br>Stunde fehlt an diesem Tag). Die Ankündigung erfolgt eine<br>Stunde früher. |
|           | Standard um 3 Uhr am letzten März Sonntag (0203).                                                                                                    |
| Start-MEZ | Aus Kompatibilitätsgründen vorhanden<br>Format: hhMM. Stunde hh im letzten Sonntag des Monats MM,<br>an dem die MEZ beginnt. Wenn die vorgegebene Stunde er-<br>reicht ist, wird diese um 1 erniedrigt (die vorgegebene Stunde<br>ist an diesem Tag 2 mal vorhanden).                                 |
|           | Standard um 2 Uhr am letzten Oktober Sonntag (0310).                                                                                                    |
| Immer MEZ | Wenn J, erfolgt die Ausgabe der Zeit immer in MEZ, N in der amtlichen Art (MEZ/MESZ). Es erfolgt immer eine Ausgabe der Zeitzonenkennzeichnung.                                                                                                    |

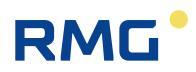

### 4.4 Der Direkte Datenkanal, DDK

Mit der DFÜ-NG ist es möglich von der Zentrale für DSfG-Teilnehmer empfangene DSfG-Telegramme direkt an Teilnehmer, die am DDK angeschlossen sind, zu versenden. Der Geschwindigkeitsvorteil liegt dabei primär an dem fehlenden Dialog (Polling etc.) auf dem DSfG-Bus.

Erkennt die DFÜ-NG im **Transparenzmodus**, dass ein Telegramm an dieses 'umgeleitete' Gerät versendet werden soll, wird dieses Telegramm nicht über den DSfG-Bus sondern direkt ans MRG gesendet. Die DFÜ-NG wartet dann für eine parametrierbare Zeit auf die Antwort vom MRG. Kommt diese Antwort, werden die Felder TID=255, TID, fortlaufende Nummer 1 bis 9999 sowie BLO und BNR=1 ergänzt und die Daten sofort ohne Pufferung an die Zentrale versendet! D. h. ein Telegramm wird, anders wie beim Empfang über den DSfG-Bus nicht zwischengespeichert bis es komplett übertragen wurde! Dieses Telegramm ist unwiderruflich verloren.

Außerdem kann die DFÜ-NG über den DDK parametriert werden.

| Baudrate PC2 | Schrittgeschwindigkeit der Seriellen Schnittstelle. (Format: 81E)<br>1=9600, 2=19200, 3=38400, 4=57600, 5=115200 bps. |
|--------------|----------------------------------------------------------------------------------------------------|
| Uml. EADR    | EADR (1-4) des Gerätes                                                                                                |
| Uml. Timeout | Zeit in Sekunden, die maximal auf die Daten vom MRG gewar-<br>tet wird.                                               |

Tritt innerhalb des Datenempfangs vom MRG ein Timeout > 5sek auf oder werden fehlerhafte Zeichen erkannt, wird das Versenden des Telegramms zur Zentrale mit 3 ETX sofort beendet!

Beachte: Die Funktion der Telegrammumleitung ist nur im Transparenzmodus möglich!

## 4.5 Zeitüberwachungen

Mit den folgenden Parametern wird die Zeitüberwachung der Datenübertragung eingestellt.

- **Modem Reset** (073) alle wie viel Stunden Gesamtlaufzeit ein Hardwarereset zum Modem ausgelöst wird. Dieser Reset wird im sekündlichen at-Dialog durchgeführt wenn keine Verbindung zur Zentrale besteht. 0 deaktiviert diese Funktion.
- **Daten Timeout** (074) Wenn nicht innerhalb der hier angegebenen Zeit (in Sekunden) die Übertragung von Nutzdaten erfolgt, wird ein Hardwarereset des Modems durchgeführt. Dieser Timer wirkt egal ob die Verbindung steht oder nicht! 0 deaktiviert diese Funktion.

| DTC              | (075) Data Transmit Control für das Ethernet-Modul. Das Modul<br>beendet nach DTC*10 Sekunden ohne Datenverkehr am Ether-<br>net eine stehende Verbindung.<br>War bis 2/2007 fest 12 (120 sek) |
|------------------|----------------------------------------------------------------------------------------------------|
| Dateninaktivität | (076) Inaktivität der Datenübertragung bei stehender Verbin-                                                                                                    |

**Dateninaktivität** (076) Inaktivität der Datenübertragung bei stehender Verbindung. Erfolgt innerhalb dieser Zeit (in Sekunden) keine Datenübertragung, wird die Verbindung getrennt.

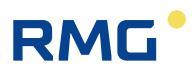

## 5 Bedien- und Anzeigeelemente

Die Anzeigen (LEDs) befinden sich auf der Frontplatte. Taster, SIM-Karte und USB-Schnittstelle befinden sich bei der Kassetten-Version auf der Rückseite.

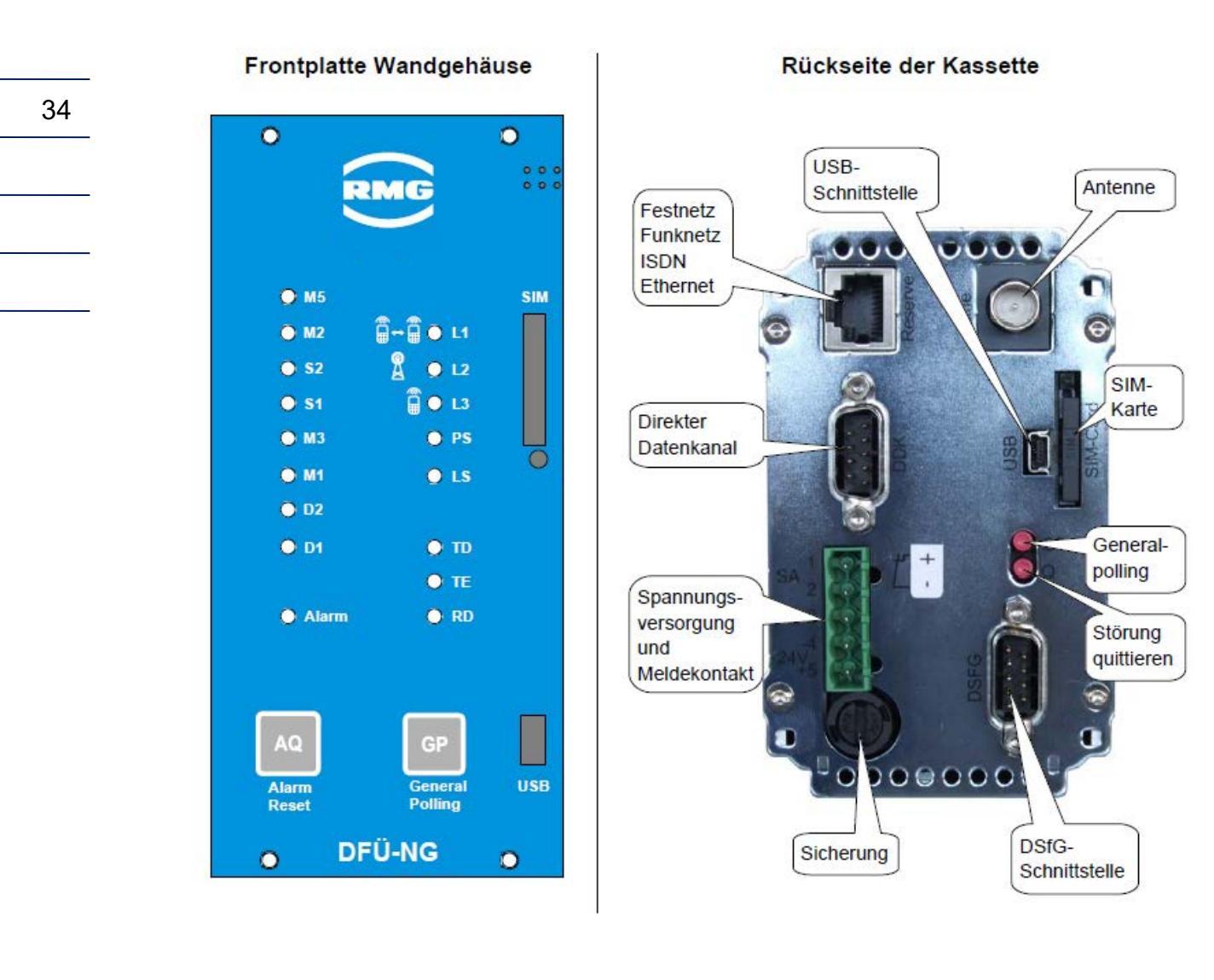

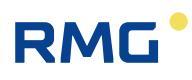

### 5.1 Leuchtdioden

#### Frontplatte:

Auf der Frontplatte befinden sich 17 LEDs, 2 Tasten, eine USB Schnittstelle und ein Teststecker.

**Data Carrier Detect** 

Data Terminal Ready

Clear to Send

**Ring Indicator** 

**Receive Data** 

Transmit Data

Data Set Ready

Request to Send

Bedeutung der LEDs:

- M5 Empfangssignalpegel
- M2 Sendebereitschaft
- S2 Sendeteil anschalten
- S1 Gerät betriebsbereit
- M3 Ankommender Ruf
- M1 Betriebsbereitschaft
- D2 Empfangsdaten
- D1 Sendedaten
- L1 Datenabruf aktiv
- L2 Eingebucht im GPRS Netz
- L3 Anzeige der Verbindungsqualität
- PS Polling Störung
- LS Leitstation

Gerät ist als Leitstation aktiv

- TE Sender eingeschaltet
- RD DSfG Daten empfangen

DSfG Daten senden

Al Alarm

TD

Blinken im Rhythmus von ca. 0,2 Sekunden bedeutet "Alarm" (A), im Rhythmus von 0,5 Sekunden "Warnung" (W).

L1 und L2 blinken (A) bis das gesteckte Modul erkannt wurde.

Es wurde ein GSM/GPRS-Modul erkannt:

L2 und L3 blinken (W) bei gesteckten Modul bis PIN-Dialog OK.

L2 und L3 blinken (A) bei gestecktem Modul wenn Fehler im PIN-Dialog!

Mit jedem anderen Modul bleiben L2 und L3 dunkel.

PIN-Dialog ist OK

L3 ist ständig an bei Pegel > 12 (Antwort auf at+csq?).

L3 ist dunkel wenn Pegel, Antwort auf at+csq?, 10 - 12 ist.

L3 blinkt (W) bei Pegel < 10.

L3 blinkt (A) wenn Pegel nicht messbar, 99, ist.

L1 geht an wenn Verbindung aufgebaut ist (analog zu M1).

Ist ein GPRS-Modul erkannt und ist GPRS-Modus in TCP-Listen parametriert, blinkt L2 (W) bis GPRS korrekt läuft.

Momentan wenn im TCP-Listenmodus bei den Providern eingebucht.

Ist dieses Einbuchen OK, GPRSflag > 0xCxxx, leuchtet L2.

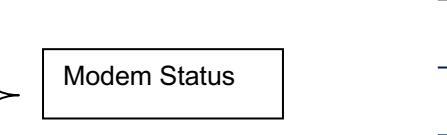

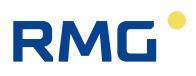

## 5.2 Bedeutung der Tasten

**Kassette** (Rückseite): Obere Taste (GP): Generalpolling Rechte Taste (Q): Alarmreset

## 5.3 Anschlüsse

Versorgungsspannung:

36

Standard: 24 V DC. Durch Austausch einer Platine bzw. des Bodenteils kann die DFÜ-NG auch an 230 V AC betrieben werden.

5 polige Klemme mit Abdeckung als Berührungsschutz (Nummerierung bei Kassettengerät).

- Pin 1 = Alarmkontakt
- Pin 2 = Alarmkontakt •
- Pin 3 = PE
- Pin 4 = oder N
- Pin 5 = + oder L

DDK: über D-SUB09 DSfG: über D-SUB09 Antenne: je nach Empfangsqualität aufsteckbare Wandantenne mit 5 m Kabel LAN zum Kunden: über RJ 45 Buchse Ethernet zum Switch: über RJ 45 Buchse

## 5.4 DSfG-Schnittstelle

Aufgrund der Platzverhältnisse im Gehäuse wurde für die Verbindung zum DSfG-Bus und für den schnellen Datenkanal DDK an der DFÜ-NG anstelle der DB 9 Stecker je eine RJ 45 Buchse verwendet. Diese Ausführung ist in der aktuellen Ausgabe der "Technischen Spezifikation für DSfG Realisierungen" beschrieben.

.....

37

der DFÜ-NG.

| Pinbelegung: |            |            |                                      |  |
|--------------|------------|------------|--------------------------------------|--|
| <u>RJ 45</u> | entspricht | DB 9       | Bedeutung                            |  |
| Pin 1        |            | 3          | RDA/TDA                              |  |
| Pin 2        |            | 8          | TDB/RDB                              |  |
| Pin 3        |            | 6          | frei                                 |  |
| Pin 4        |            | 1          | +5V, über DIP-Schalter zuschaltbar.  |  |
| Pin 5        |            | 2, 5, 6, 7 | GND über DIP-Schalter zuschaltbar.   |  |
| Pin 6        |            | 4          | frei                                 |  |
| Pin 7        |            | 1          | + 5 V über DIP-Schalter zuschaltbar. |  |
| Pin 8        |            | 2, 5, 6, 7 | GND über DIP-Schalter zuschaltbar.   |  |
|              |            | 9          | frei                                 |  |

### -- 9 frei GND und +5V sind dabei die Spannungsversorgung des RS-485 Teils, nicht die

Das Gehäuse der RJ 45 Buchse liegt auf PE. Über die DIP-Schalter 9 und 10 kann PE mit GND der DFÜ-NG verbunden werden.

## 6 Busterminierung / DIP-Schalter

Anfang und Ende des Busses müssen elektrisch abgeschlossen (terminiert) werden. Dazu befindet sich im Bodenteil des Gehäuses ein 8-poliger DIP-Schalter rechts neben dem Eingangsfilter / Spannungswandler. Er kann nur nach Demontage des hellgrauen Gehäuse-Oberteils erreicht werden. Er dient dazu die Bus-Terminierungswiderstände und die Stromversorgung an den Stecker zu schalten.

#### Hinweis:

Zur vollständigen Terminierung müssen die Schalter 2-8 geschlossen werden. Die DFÜ-NG übernimmt dann die Speisung aller Schnittstellen am Bus und die Terminierung des Busses. Wird die Funktion der Terminierung bereits durch ein anderes Gerät übernommen oder die Terminierung findet am Sternverteiler statt, dann sind nur die Schalter 2 und 3 zu schließen.

### Bedeutung bei geschlossenem Schalter:

- 1 GND liegt auf Pin 5 der RJ 45 Buchse.
- 2 legt +5V auf Pin 4 der RJ 45 Buchse.
- 3 GND liegt auf Pin 8 der RJ 45 Buchse.
- 4 legt den 510  $\Omega$  Widerstand auf Pin 8 der RJ 45 Buchse (GND).
- 5 legt die 510  $\Omega$  und 120  $\Omega$  Widerstände auf Pin 2 der RJ 45 Buchse.
- 6 legt die 510 Ω und 120 Ω Widerstände auf Pin 1 der RJ 45 Buchse.
- 7 legt den 510  $\Omega$  Widerstand auf Pin 7 der RJ 45 Buchse (+U).
- 8 legt +5V auf Pin 7 der RJ 45 Buchse.
- 9 legt GND auf Gehäuse der RJ 45 Buchse
- 10 legt GND auf Gehäuse der RJ 45 Buchse

Schalter 1 ist dabei der unterste Schalter. Geschlossen bedeutet: der entsprechende Schalter steht auf 'ON' (Nach innen geschoben!).

In der Werkseinstellung ist nur Schalter 3 geschlossen.

.....

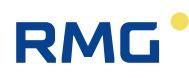

## 7 Technische Daten

| Spannungsversorgung     |                                                                                                    |                                                                                                    |    |
|-------------------------|----------------------------------------------------------------------------------------------------|----------------------------------------------------------------------------------------------------|----|
| Eingangsspannung        | 24 V DC -10% / +1                                                                                                    | 5%                                                                                                    |    |
| <b>T</b>                |                                                                                                    |                                                                                                    | 39 |
| I ypische Stromauthanme | 0,6 A (Sende/Empta<br>0,02 A bei 230 V                                                                                                    | angsbetrieb) bei 24 V                                                                                                    |    |
| Max. Leistung           | 14 W                                                                                                    |                                                                                                    |    |
| Zulässige Umgebungst    | emperatur                                                                                                    | 0 bis 50 °C                                                                                                    |    |
| DSfG-Schnittstelle      |                                                                                                    | gemäß G485                                                                                                    |    |
| Mechanische Abmessu     | ngen                                                                                                    |                                                                                                    |    |
| Kassette:               | Höhe 3 HE, Breite                                                                                                    | 70 mm, Tiefe 185 mm                                                                                                    |    |
| Gangreserve der Uhr:    | ca. 400 Tage im spa<br>Gerät längere Zeit r<br>auf Lager, sollte die                                                                                                    | annungslosen Zustand. Wird das<br>nicht benötigt und liegt spannungslos<br>Batterie entfernt werden.                                                                                                    |    |
| Batteriewechsel:        | Im normalen Betriek<br>nung steht, wird die<br>dann quasi auf Lage<br>durch die Selbstent<br>rien beträgt die Selk<br>Ein Austausch der E<br>trieb der DFÜ-NG e<br>lich. | osfall, wenn das Gerät unter Span-<br>Batterie nicht benötigt, sie liegt<br>er und die Lebensdauer wird nur<br>ladung bestimmt. Bei Lithium Batte-<br>ostentladung ca. 1 bis 2% pro Jahr.<br>Batterie ist also bei normalem Be-<br>rst nach 10 bis 15 Jahren erforder- |    |
| Kompatibilität:         | DSfG volle Kompati<br>DFÜ/ DFY/DLA Ger<br>(100% kompatibel).                                                                                                    | bilität, Ersatz der bestehenden<br>äte mit vollem Leistungsumfang                                                                                                    |    |
| Baudraten:              | Die DFÜ-NG ist mit<br>kennung ausgestatt<br>chen Einbau in best<br>mer nutzbar).                                                                                         | einer automatischen Baudratener-<br>et, dies erleichtert den nachträgli-<br>ehende Anlagen (nur als Teilneh-                                                                                                    |    |
| Optionen:               | Signatur in Vorbere                                                                                                    | itung                                                                                                    |    |
|                         |                                                                                                    |                                                                                                    |    |

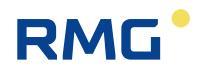

### 7.1 Varianten

Bei der Kassette, die für den Einbau in einen Baugruppenträger geeignet ist, befinden sich der SIM-Kartenschacht und die Tasten auf der Rückseite des Gerätes.

### 7.2 Gehäusedemontage Kassette

Die Demontage der eingebauten DFÜ-NG sollte von hinten erfolgen.

- Das Gerät spannungslos machen
- Alle Stecker abziehen
- Die 4 Schrauben lösen
- Beide Platinen gleichzeitig herausziehen (sie sind vorne mit einem Stecker verbunden)

Erfolgt die Demontage von vorne:

- Das Gerät spannungslos machen
- Auf der Rückseite alle Stecker abziehen
- Die 4 bzw. 8 Schrauben lösen
- Frontplatte abziehen (Stecker sitzt rechts).
- Beide Platinen gleichzeitig herausziehen (sie sind vorne mit einem Stecker verbunden)

.....

## 7.3 Bild Kassette

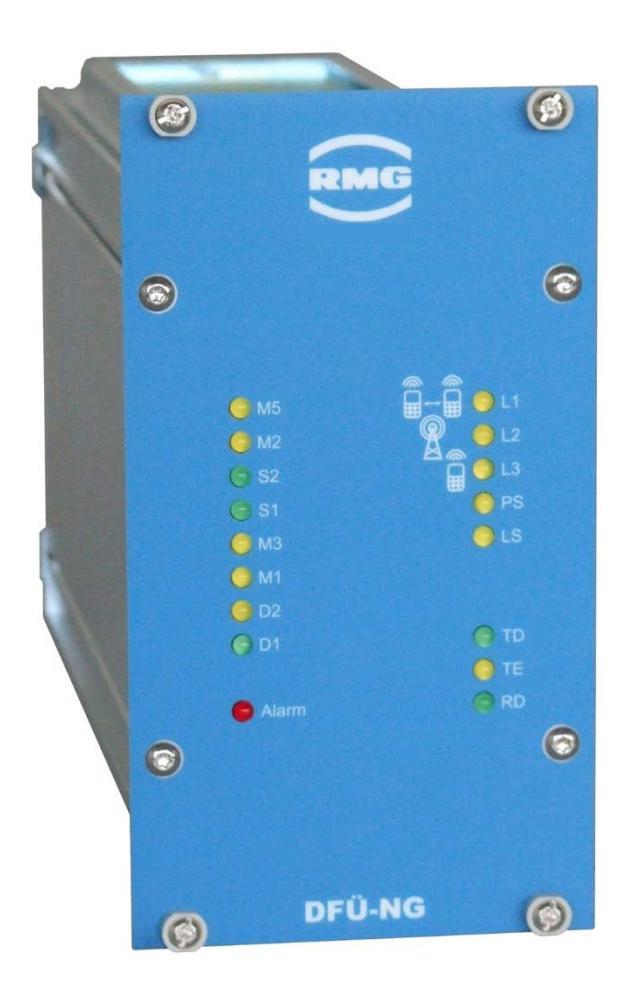

## Anhang

## A) Bedienung mit Befehls-Sequenzen (für Service)

### A.1 Standard-Befehle

Jeder Befehl und dessen Antwort steht zwischen STX (02H) und ETX (03H). Bei den folgenden Befehlsbeschreibungen wird STX und ETX nicht mehr erwähnt!

Jede Befehlssequenz zur DFÜ-NG bringt eine Antwort, die unbedingt abzuwarten ist!

### .A.1.1 LOGIN

Vor der Befehlsbearbeitung über DFÜ (Modem) steht ein LOGIN, der ausführlich in 'Technische Spezifikation für DSfG-Realisierungen' der DVGW beschrieben ist.

Zusammenfassend gilt:

Nach einem erfolgreichen Verbindungsaufbau fordert die Auswertezentrale mit K die Kennung (Stationsnamen) der DFÜ-NG an. Ist dieser richtig, K 12stellige Kennung lokale EADR, wird mit I 16 stellig Identifikation der endgültige Zugang zur DFÜ-NG erbeten. Erkennt die DFÜ-NG die Identifikation als richtig, sendet sie als Antwort: I lokale EADR Herstellerkennung Erweiterungsgrad. Erkennt einer der beiden Teilnehmer an irgendeiner Stelle des LOGINs einen Fehler, wird die Verbindung abgebrochen!

Dabei bedeutet:

| Kennung           | Vom Betreiber vergebenen Name der Station.                                                             |
|-------------------|----------------------------------------------------------------------------------------------------|
| Identifikation    | Ein einer EADR fest zugeordnetes Passwort.                                                             |
| lokale EADR       | EADR, die den Ruf zur Zentrale veranlasst hat,<br>bzw. 0 wenn Anruf durch die Zentrale!                |
| Herstellerkennung | Kennzeichen des Herstellers bzw. Instanzentyp.<br>DFÜ-NG meldet standardmäßig die Herstellerkennung W. |
| Erweiterungsgrad  | DFÜ-NG meldet sich im Erweiterungsgrad 2.                                                              |

z.B: Anruf durch EADR Q von der DFÜ mit der Kennung 100002000234, der EADR Q ist die Identifikation ZentraleWieser12 zugewiesen.

Verbindung steht, Zentrale sendet K DFÜ antwortet: K100002000234Q Zentrale sendet: IZentraleWieser12 DFÜ antwortet: IQW2

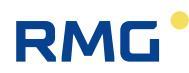

Erfolgt der Anruf durch die Zentrale, ergibt sich ein gleicher Ablauf, nur wird nach der Kennung statt dem Q eine 0 gesendet. Mit der von der Zentrale gesendeten Identifikation wird der Busteilnehmer (EADR) ausgewählt.

### .A.1.2 Parametriermodus

Nach erfolgreichem LOGIN befindet man sich im Parametriermodus. Hier können die für den Betrieb mit der DFÜ-NG unbedingt nötigen Parametrierungen vorgenommen werden. Dabei kann immer nur auf einen, durch die Identifikation im LOGIN zugewiesen Parametersatz zugegriffen werden.

Die möglichen Standard-Befehle können dem DSfG Leitfaden entnommen werden.

Um die weiteren Möglichkeiten der DFÜ-NG ausschöpfen zu können, gibt es herstellerspezifische Befehle, die immer mit Y Herstellerkennung beginnen. Diese Befehle werden *im Anhang A*) Bedienung mit Befehls-Sequenzen (für Service) beschrieben.

### .A.1.3 Transparenzmodus

Im Transparenzmodus werden alle Daten der Zentrale über den im LOGIN festgelegten Teilnehmer an andere DSfG-Teilnehmer gesendet, bzw. alle von diesem Teilnehmer empfangen Telegramme an die Zentrale gesendet.

Der Transparenzmodus kann nicht verlassen werden, die Verbindung wird immer, außer im Fehlerfall, von der Zentrale beendet.

Wird ein Telegramm von einem DSfG-Teilnehmer komplett empfangen, wird dieses ohne Anforderung an die Auswertezentrale gesendet. D.h. sind beim Eintritt in den Transparenzmodus Telegramme gespeichert, werden diese sofort an die Zentrale gesendet! Es ist jedoch sichergestellt, dass während die Zentrale ein Telegramm an die DFÜ-NG sendet, kein Telegramm an die Zentrale gesendet wird (EADR muss empfangen worden sein!): Kein Vollduplexbetrieb.

Wurde von der DFÜ-NG ein Telegramm an die Zentrale gesendet, wird es gelöscht. D.h. jedes empfangene Telegramm kann nur einmal an die Zentrale übertragen werden! Das Telegramm wird jedoch nicht gelöscht, wenn während der Übertragung die Verbindung unterbrochen wurde (Leitung M1 inaktiv!), außer es kommt über den DDK.

Ein Telegramm hat immer folgenden Aufbau:

- 7. im ungesicherten Betrieb: ADR HDCL Daten FS
- 8. im gesicherten Betrieb: STX EADR HDCL Daten FS ETX BCC-H BCC-L

| Dabei bede | eutet:                                                    |
|------------|-----------------------------------------------------------|
| EADR       | EADR des Telegramm-empfangenen Teilnehmers                |
| HDCL       | Hauptdeklarationsteil mit folgenden Feldern:              |
|            | TRN DID TID BLO BNR DNO NTY DFO DEB ZAE                   |
| Daten      | restlicher Deklarationsteil (wenn benötigt) und Nutzdaten |
| FS         | terminierender Fileseparator                              |
| Zusätzlich | im gesicherten Betrieb:                                   |
| STX        | Start des Telegramms                                      |

**ETX** Findle des Telegramms

| ВСС-Н | H-Nibble des BCC + 20H |
|-------|------------------------|

BCC-L L-Nibble des BCC + 20H

Alle HDLC-Felder müssen der DSfG-Norm entsprechen. Eine Einschränkung ist BLO und BNR, die, da ein Telegramm zwischen Zentrale und DFÜ-NG immer nur aus einem Block besteht, immer 1 sein müssen.

Soll eine Rundsendung versendet werden, muss EADR @ sein.

Im ungesicherten Betriebsmodus wird der Start eines Telegramms von der Zentrale durch den Empfang eines Zeichens >=40H <5FH erkannt. Das Ende des Telegramms ist der FS.

Im gesicherten Betrieb wird der Start eines Telegramms durch STX, das Ende durch das BCC-L nach dem ETX markiert.

Erst nachdem eine Zeichenfolge als komplett empfangenes Telegramm erkannt wurde, FS bzw. BCC-L da, wird dessen Inhalt analysiert. Wird das Telegramm von der DFÜ-NG als falsch erkannt, wird es verworfen!

### .A.1.4 Sonderantworten

Wie erwähnt, wird jeder Befehl von der DFÜ-NG beantwortet. Die Antworten auf korrekte Befehlsangaben werden bei den jeweiligen Befehlen beschrieben.

Fehlerhafte Befehlsangaben bringen eine der folgenden Antworten:

- ? Der Befehl ist syntaktisch falsch bzw. unbekannt!
- # Die angegebene Parameternummer ist unbekannt!
- ! Der Parameter darf nicht verändert werden!

RMG

45

### A.2 Herstellerspezifische Befehle

Wie oben erwähnt, können im Parametrierungsmodus herstellerspezifische Befehle ausgeführt werden. Diese beginnen immer mit einem Y und der Herstellerkennung, der der eigentliche Befehl folgt. Die Antworten auf diese Befehle beinhalten kein Y Herstellerkennung!

Im Fehlerfall werden Fehlermeldungen, wie im Abschnitt .A.1.4 beschrieben, gesendet.

Die lokale USB-Schnittstelle kann nur mit diesen Befehlen betrieben werden. Die Befehle werden jedoch ohne Y Herstellerkennung gesendet.

Ein herstellerspezifischer Befehl hat die Syntax: STX Y Herstellererkennung Befehl ETX. In der folgenden Befehlsbeschreibung wird nur die Syntax von Befehl beschrieben.

### .A.2.1 A-Befehl

Mit dem **A**-Befehl kann die DNO-abhängige NTY-Maske der empfangenen Attentiontelegramme bearbeitet werden. In der DFÜ-NG steht jeder Modem-Adresse eine 26-Zeichen lange 'Maske' zur Verfügung, in der die NTYs der Attentiontelegramme abgelegt sind, die auf der DFÜ-NG gespeichert werden. Empfangene Rundsendungen mit zulässigem NTY werden abgespeichert, egal ob dieser 'Teilnehmer' am Bus aktiv ist, oder eine Telefonnummer hat!

### Syntax: A Nr [DNO NTY-Maske [US DNO NTY-Maske][US..]] Nr ist dabei 1-4.

Wird der Befehl ohne die optionale NTY-Maske versendet, werden die im Gerät eingestellten aktiven Masken jedes DNOs übertragen. Masken-Einträge <'A' oder >'\_' (5FH) werden in Space (20H) gewandelt und sind inaktive NTYs.

Wird der Befehl mit der NTY-Maske versendet, wird die in der DFÜ-NG eingestellte Maske mit diesem Wert überschrieben. Ist in der NTY-Maske ein Wert <'A' oder >'Z', wird dies in Space geändert! Folgt nach einem DNO kein Zeichen oder der US der nächsten Maske, wird die Maske des entsprechenden DNO komplett inaktiv gesetzt! Ist eine NTY-Maske >26 Zeichen, wird der alte Inhalt verwendet!

Die Antwort ist immer: A Nr DNO NTY-Maske wie eingestellt US DNO....

Z.B. bedeutet die Antwort **A2BXZ\_CS\_DZ**, dass unter Adresse 2 für den Absender B die Telegramme X und Z, für den Absender C das Telegramm S und für den Teilnehmer D das Telegramm Z gespeichert wird. Die Telegramme aller anderen Absender werden verworfen!

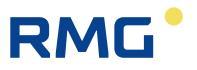

Der Befehl A1ASDF\_BXYZ\_C bewirkt die Antwort: A1ASDF\_BXYZ. Die Maske für Absender A wurde auf S, D und F, die von Absender B auf X, Y und Z gesetzt, die von Teilnehmer C gelöscht!

### .A.2.2 B-Befehl

Mit dem **B**-Befehl können einzelne, mehrere oder alle Betriebsparameter abgerufen werden.

Syntax: **B** [von][bis]

B ohne optionale Nummer bringt alle Parameter und Betriebsvariablen von Nummer 1 bis MAX-PARA.

Befehl: B

Antwort: B001Wert1\_002Wert2\_...0xyWertxy

Folgt dem B eine 3-stellige Nummer, wird der Parameter, der unter dieser Nummer abgelegt ist übertragen.

Befehl: **B003** Antwort: **B003Station12345** 

Folgen dem B zwei 3-stellige Nummern, werden die Parameter von der 1.Nummer bis zur letzten Nummer übertragen.

Befehl: **B010012** 

Antwort: **B010A\_B011B\_B012C** 

Die Parameternummern sind in einem eigenen Kapitel aufgelistet.

### .A.2.3 C-Befehl

Mit dem C-Befehl kann ein Betriebsparameter verändert werden.

### Syntax: C Nr. Wert neu

**Nr.** ist dabei die 3-stellige Parameternummer, **Wert neu** der neue Wert dieses Parameters.

Befehl:C010AParameter 10 soll A werden.Antwort:C0100 A

Die Antwort beinhaltet den alten und den neuen Wert durch US getrennt!

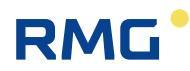

Ist der neue Wert falsch z.B. C010z, ist die Antwort: C Nr. Wert alt \_ Wert alt! In diesem Beispiel wäre dies: C010A\_A

### Beachte:

Eine erfolgreiche Parameteränderung bringt in der Fehlerliste P, jedoch keine Sammelstörmeldung!

### .A.2.4 D-Befehl

Mit dem **D**-Befehl wird die Anzahl der unter der jeweiligen DSfG-Adresse abgelegten Empfangstelegramme übertragen.

Syntax: **D** [Nr.]

Wird D ohne optionale Nr. angegeben, werden die Empfangstelegramme aller Adressen übertragen,

z.B.: **D13\_0\_2\_1** Teilnehmer 1 hat 13 Telegramme, Teilnehmer 2 hat kein Telegramm, Teilnehmer 3 hat 2 Telegramme und Teilnehmer 4 hat 1 Telegramm empfangen.

Wir D mit der optionalen Nummer (1-4) übergeben, werden nur die von dieser Adresse empfangenen Telegramme angezeigt.

Z.B. **D113** Teilnehmer 1 hat 13 Telegramme empfangen.

### Beachte:

Die Anzahl wird so kurz wie möglich ausgegeben.

Wird der D-Befehl über die USB-Schnittstelle bearbeitet, wird beim bloßen D-Befehl die Anzahl von 5 Teilnehmern übergeben, wobei der 5. maximal 1 haben kann. Außerdem kann als optionale Nummer 5 verwendet werden.

### .A.2.5 E-Befehl

Mit dem E-Befehl können die gespeicherten Telegramme übertragen und/oder gelöscht werden.

Mögliche Syntax:

- **E Nr** Anfordern des ältesten Telegramms.
- **E Nr a** Anfordern aller gespeicherten Telegramme.
- **E Nr c** Löscht alle gespeicherten Telegramme.

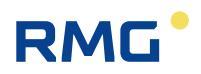

### Nr ist dabei 1-4

Für die USB-Schnittstelle ist ausschließlich die Form **E5** erlaubt!

Sind keine Telegramme gespeichert, ist die Antwort: E Nr 0.

Die Antwort auf eine Anfrage ist: E Nr Satz [Sätze]

**Satz** geht dabei von **TRN** bis zum terminierenden **FS**. Werden alle Telegramme übertragen, dient TRN/FS als Satztrennzeichen!

Die Antwort auf das Löschen ist: EC

### Beachte:

Wurde ein Telegramm übertragen, wird der von diesem belegte Speicherplatz freigegeben. D.h. jedes Telegramm kann nur einmal übertragen werden!

### .A.2.6 F-Befehl

F

Mit dem F-Befehl wird die Fehlerliste abgerufen und die Sammelstörmeldung quittiert.

### Syntax:

### Antwort: F[#1Nummer1][#2Nummer2][#3Nummer3][Fehlerliste] [US DSfG-Fehler]

Die Fehlernummern 1 bis 3 werden 4-stellig übertragen und stellen fatale Fehler dar, die das Betriebssystem WIROS erkennt. Bei einem solchen Fehler, in der Fehlerliste steht zusätzlich noch 1, 2 oder 3, sollte der Service informiert werden! Unbedingt Fehlernummer und Vorgang (wenn möglich) mitteilen.

Die anstehenden Fehler in der Fehlerliste haben folgende Bedeutung:

- 1 fataler Fehler im WIROS! (WIROS ist das Betriebssystem)
- 2 Stacküberlauf. Ein fataler Fehler im WIROS und der Anwendungsprogrammierung!
- 3 Systemreset! Neustart der DFÜ-NG ohne vorhergehenden Netzausfall!
- **N/f** Neustart der DFÜ nach einem Netzausfall! f: FLASH-Update.
- **S** Nach einem Reset wurden die Standardparameter übernommen!
- **F** Nach einem Reset war der Inhalt dieser Fehlerliste nicht plausibel!
- M Im Betrieb musste der Modem neu initialisiert werden! Modem reagierte nicht!
- E Nach einem Reset wurden die Empfangsdaten gelöscht!
- **B** Nach einem Reset wurden die länger gespeicherten Empfangsdaten gelöscht!

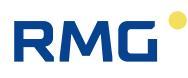

- P Es wurden Parameteränderungen vorgenommen (C-Befehl)!
- **W** Es wurde per W-Befehl ein Warmstart ausgelöst!

Trat im DSfG-Betrieb ein Fehler auf, wird dieser DSfG-Fehler nach einem US als 4-stellige Zahl übertragen. Dabei bedeutet:

- 1 Pollingstörung eines Teilnehmers! >TS nicht angepollt!
- 2 Pollingstörung der Leitstation! Vorher aktiver Teilnehmer meldet sich nicht mehr!
- 4 Sendedaten verworfen wegen M! NAK-Wdh erreicht!
- 8 Sendedaten verworfen wegen N! TA-ENQ-Wdh erreicht!
- **16** Sendedaten verworfen wegen TW!
- 32 Sendedaten verworfen wegen TS!
- 64 Sendedaten verworfen wegen EOT (von Leitstation)!
- 128 Empfangsdaten verworfen wegen Fehler im DCL!
- 256 geblocktes Telegramm nicht innerhalb TS empfangen!
- 512 Rundsendung verworfen wegen Fehler im DCL!
- **1024** Sendedaten verworfen weil EADR 'in Pause' nach NAK\_WDH!
- 2048 30.000 Zeichenzeiten Ruhe auf dem DSfG-Bus. Inaktiver DSfG-Bus

#### Fehlernummer 1

Bezeichnet einen fatalen, durchs Betriebssystem erkannten, Fehler.

#### Fehlernummer 2

- 9. Stacküberlauf im Betriebssystem, die Nummer entspricht dem PID dieses Prozesses.
- 10. 254: Im Tickerinterrupt wird fehlender IDLE erkannt.
- 11. 255: im IDLE wird fehlender Tickerinterrupt erkannt.

### Fehlernummer 3

wird verwendet um beim Hochlaufen Fehler an den gesicherten Werten im RAM, Parametern, Fehlernummern o.ä. näher spezifizieren zu können

| Bit 2= 14Fehlernummer 1 > 9999Bit 3= 18Fehlernummer 2 > maximaler Anzahl der ProzesseBit 10= 1400HBCC der Parameter falschBit 11= 1800HAnzahl der belegten Bytes im Parameter RAM falschBit 12= 11000Hin Kennung sind Zeichen < 20H > 7FH | Bit 1 =  | = 1 | 2     | in Fehlerliste sind unzulässige Zeichen           |
|----------------------------------------------------------------------------------------------------|----------|-----|-------|---------------------------------------------------|
| Bit 3= 18Fehlernummer 2 > maximaler Anzahl der ProzesseBit 10= 1400HBCC der Parameter falschBit 11= 1800HAnzahl der belegten Bytes im Parameter RAM falschBit 12= 11000Hin Kennung sind Zeichen < 20H > 7FH                               | Bit 2 =  | = 1 | 4     | Fehlernummer 1 > 9999                             |
| Bit 10 = 1400HBCC der Parameter falschBit 11 = 1800HAnzahl der belegten Bytes im Parameter RAM falschBit 12 = 11000Hin Kennung sind Zeichen < 20H > 7FH                                                                                   | Bit 3 =  | = 1 | 8     | Fehlernummer 2 > maximaler Anzahl der Prozesse    |
| Bit 11 = 1800HAnzahl der belegten Bytes im Parameter RAM falschBit 12 = 11000Hin Kennung sind Zeichen < 20H > 7FH                                                                                                    | Bit 10 = | = 1 | 400H  | BCC der Parameter falsch                          |
| Bit 12 = 1 1000H in Kennung sind Zeichen < 20H > 7FH                                                                                                    | Bit 11 = | = 1 | 800H  | Anzahl der belegten Bytes im Parameter RAM falsch |
|                                                                                                    | Bit 12 = | = 1 | 1000H | in Kennung sind Zeichen < 20H > 7FH               |

Steht kein Fehler an, ist die Antwort F.

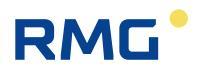

### .A.2.7 G-Befehl

Mit dem **G**-Befehl kann über die Zentrale ein Generalpolling am DSfG-Bus ausgelöst werden, wenn diese DFÜ-NG Leitstation ist.

Die Antwort ist **G** wenn Leitstation, sonst **g**.

### .A.2.8 I-Befehl

50

Mit dem I-Befehl wird der Zeitpunkt der Inbetriebnahme gesetzt bzw. abgefragt.

Syntax: **I1** bzw. **I0** 

Mit **I1** wird der Inbetriebnahmezeitpunkt in der DFÜ-NG abgespeichert, mit **I0** kann er abgefragt werden.

Die Antwort ist immer: I 8-stellige UNIX-Zeitinfo

Zur UNIX-Zeit-Info siehe 'DSfG Leitfaden...'

### .A.2.9 N-Befehl

Mit dem **N**-Befehl kann die Liste der nach NAK-WDH 'in Pause' befindlichen und gesetzten Teilnehmer angezeigt und gelöscht werden.

Syntax: N bzw. NC

Mit **NC** wird diese Liste gelöscht, alle EADRs werden wieder bedient.

Antwort: NC

Mit **N** werden alle EADRs angezeigt die gerade 'in Pause' sind und alle EADRs, die seit dem Neustart der DFÜ-NG bzw. nach dem Löschen dieser Liste 'in Pause' waren.

### Antwort: N[EADR][EADR]..[US][EADR 4 stellig Anzahl][EADR..]...

Dabei sind die ersten EADRs die EADRs, die gerade 'in Pause' sind, nach dem US folgen die EADRs mit der Anzahl, die mal 'in Pause' waren. Sind momentan keine EADRs 'in Pause' fehlen diese und der US. War noch nie eine EADR 'in Pause' ist die Antwort nur N.

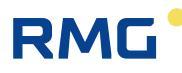

### .A.2.10 P-Befehl

Mit dem P-Befehl werden die Standardparameter aktiviert!

Syntax: P

Antwort: P

### .A.2.11 S-Befehl

Mit dem **S**-Befehl werden DSfG-konforme Telegramme an einen DSfG-Busteilnehmer versendet.

### Syntax: S Nr EADR DSfG-Telegramm

Nr ist die Nummer 1-4, beim PC auch 5, der Adresse, die senden soll.

**EADR** ist dabei die DSfG-Adresse des Teilnehmers an den dieses Telegramm gerichtet ist.

EADR @ ist nicht erlaubt! Rundsendungen müssen mit dem R-Befehl versendet werden!

**DSfG-Telegramm** ist ein DSfG Telegramm mit einem HDCL, der außer TRN alle Elemente enthalten muss, die übertragen werden sollen. Die Nutzdaten gehen bis **FS**, BCC wird nicht angegeben! D.h. nach FS kommt das den Befehl terminie-rende ETX!

Die DFÜ-NG prüft, ob im DCL alle immer benötigten Elemente vorhanden sind. Sie verändert vor der Übertragung nur die Elemente BLO, BNR und DNO und ergänzt TRN.

Immer benötigt werden:

- **DID** Angabe über die Elemente des DCL.
- **TID** Datenaustauschreferenz.
- BLO Anzahl der Blöcke. Muss 1 sein!
- **BNR** Blocknummer. Muss 1 sein!
- DNO EADR des Absenders. Hier kann irgendein Buchstabe stehen!
- **NTY** Nachrichtenart.
- DFO Antwort J/N
- DEB Datenelementbezeichner.
- **ZAE** Zähler für die Datenelemente.

Die DFÜ-NG prüft nach dem Empfang des S-Befehls alle Elemente auf ihre Plausibilität (maximale Stellenzahl, Zeichenart (numerisch, alphanumerisch, nur Buchstabe), fehlende Trennzeichen etc.), die Elemente DID, BLO und BNR werden genauer geprüft!

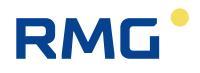

Als Antwort kommt immer ein S mit einer 4-stelligen Nummer. Diese Nummer gibt Auskunft über einen erkannten Fehler oder den Erfolg. Ist die Nummer kleiner 9000, zeigt sie das HDCL-Element an, an dem ein Plausibilitätsfehler erkannt wurde (z.B. 0000=Fehler im DID, 0001=Fehler im TID,..., 8192 Fehler im TTI).

#### Beachte:

Ein Fehler liegt auch dann vor, wenn ein immer benötigtes HDCL-Feld fehlt!

S-Nummern größer 9000 bedeuten:

- 9000 Das Telegramm wurde innerhalb TW erfolgreich abgesetzt.
- **9001** Die angegebene EADR ist auf der selben Karte!
- **9002** Der Teilnehmer unter EADR ist inaktiv!
- 9003 Der Teilnehmer unter Nr. hat keine gültige EADR!
- 9004 Der Teilnehmer unter Nr. ist inaktiv!
- **9005** Das Telegramm ist zu groß! Modem>7754, PC>504.
- 9006 Der terminierende FS fehlt!
- 9007 Das Telegramm enthält mehr als 32 Blöcke!
- 9008 Innerhalb TW wurde nie versucht, das Telegramm zu versenden!
- **9009** Das (geblockte) Telegramm konnte nicht innerhalb TS erfolgreich versendet werden!
- 9010 Abbruch der Datenübertragung durch EOT von der DSfG!
- 9011 Abbruch wegen M-Grenze nach NAK-Wiederholungen!
- 9012 Abbruch wegen N-Grenze nach TA-Antworttimeouts!
- 9013 Die EADR wird momentan wegen NAK-WDH nicht angepollt!

Bei einem Fehler >9000 wird das Telegramm verworfen. Die Zentrale kann den Fehler korrigieren und den S-Befehl erneut ausführen.

**Festlegung:** Ist auf der DFÜ-NG ein Telegramm zum Versenden, wird maximal TW (derzeit 1 Minute!) auf die Empfangsbereitschaft des Empfangsteilnehmers gewartet (EADR DLE 3/0). Ist der Teilnehmer innerhalb TW nicht empfangsbereit, wird das Telegramm verworfen! TS greift erst, wenn der 1.Block eines Telegramms bereits versendet wurde!

### Beachte:

Es können maximal 32 Blöcke a 256 Byte an den DSfG-Teilnehmer versendet werden. Da jeder Block einen HDCL bzw. einen FDCL hat, reduziert sich die Menge der Nutzdaten entsprechend. Ein FDCL kann z.B. maximal 17 Byte lang sein, die Länge des angegebenen HDCL kann bei einer Blockung wegen BLO auch noch um 1 Byte größer werden, TRN vergrößert den HDCL um 1 Byte!

Der S-Befehl wird als syntaktisch falsch, mit ? beantwortet wenn:

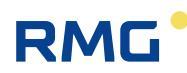

- die Nr <1> 4, bei der Befehlseingabe über die USB-Schnittstelle <> 5 ist!
- die EADR <A>5FH ist!
- die Anzahl der Zeichen im S-Befehl <23 ist!

### .A.2.12 T-Befehl

Mit dem T-Befehl werden alle aktiven Busteilnehmer angefordert.

Syntax: T

Antwort: T aktive EADRs

### .A.2.13 U-Befehl

Mit dem U-Befehl wird die komplette Datums-Zeitinformation angefordert.

Syntax: U

Antwort: U Datum Zeit S/M

**Datum** in der Form JJ MM TT, Zeit in der Form: hh mm ss. S/M stellt die Zeitzonenkennzeichnung dar (S = MESZ, M = MEZ).

### .A.2.14 V-Befehl

Anforderung der Rufverzögerungen:

### Antwort: V Rufverzögerung 1/Restzeit 1 US Rufverzögerung 2/Restzeit 2 US Rufverzögerung 3/Restzeit 3 US Rufverzögerung 4/Restzeit 4

Rufverzögerung X ist die momentan wirksame Rufverzögerung. Restzeit X ist die Zeit bis wieder versucht wird ein Ruf auszulösen.

### .A.2.15 W-Befehl

Mit dem **W**-Befehl wird ein Warmstart der DFÜ-NG ausgelöst. Nach der Antwort W wird die Telefonverbindung beendet, die Betriebsparameter gesichert, und in einer Endlosschleife gewartet bis der Watchdog anspricht (ca. 1,4 sek) und einen echten Hardwarereset auslöst!

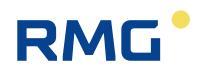

### Anhang

### .A.2.16 **1-Befehl**

Mit diesem Befehl ist es in der DFÜ-NG möglich, Dienstprogramme wie z.B. ein Update der Software im FLASH auszuführen.

Außer dem FLASH-Update gibt es eine Vielzahl weiterer Dienstprogramme.

Ein paar einfache zum Testen der Kommunikation sind:

| <b>1B36T</b>               | Sofort einen Telefonzeitserver anrufen                                                                                                    |
|----------------------------|----------------------------------------------------------------------------------------------------|
| Antwort:                   | 1B36T                                                                                                    |
| <b>1B36 Nr</b><br>Antwort: | Anruf der Zentrale unter Nr (1-4)<br>1B36 Nr<br>Ist momentan ist die einzige Möglichkeit explizit einen Ruf an eine<br>Zentrale auszulösen. Ist Ethernet gesteckt, wird der Server ,angeru-<br>fen'. Ist Nr 0 wird die Rufauslösung gelöscht, 1-4 Anruf über die ent-<br>sprechende Nr (Parameter 6-9). Mit GPRS wird mit Nr=4 der Time-<br>server, Port 37, angerufen. |
| <b>1B32</b><br>Antwort:    | Reset des Kommunikationsmoduls vorbereiten.<br>1B32<br>Der Reset wird ausgeführt, wenn im Modem-Prozess dafür Zeit ist.                                                                                                    |
| <b>1B33</b>                | Kommunikationsmodul neu initialisieren.                                                                                                    |
| Antwort:                   | 1B33                                                                                                    |

Mit den folgenden Dienstprogrammen kann man Tests mit dem gesteckten Kommunikationsmodul durchführen. Dazu wird die USB-Schnittstelle zum Modul transparent geschaltet. D.h. jedes Zeichen von der USB-Schnittstelle wird ans Modul gesendet, die Zeichen vom Modul an die USB-Schnittstelle.

 1B30 Transparenz USB-Schnittstelle <-> Modul aktivieren. Die Antwort kommt im Klartext und zeigt selbstredend an, ob die Transparenz auch aktiv ist. Die Transparenz wird nach 2 Minuten Inaktivität bzw. mit ESC beendet.
 1B31 Transparenz beenden durch einen 3. Datenkanal (z.B. DDK).

Antwort: 1B31

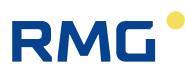

## B) EMV Prüfbescheinigungen

## B.1 Angewandte Normen

| Europäische<br>Publikation                  | Internationale<br>Publikation               | Titel                                                                                                    |  |
|---------------------------------------------|---------------------------------------------|----------------------------------------------------------------------------------------------------|--|
| EN 55011:1998<br>+ A1:1999<br>+ A2:2002     | CISPR 11:1997<br>+ A1:1999<br>+ A2:2002     | Industrial, scientific and medical (ISM)<br>radiofrequency equipment -<br>Radio disturbance characteristics -<br>Limits and methods of measurement                      |  |
| EN 61000-4-2:1995<br>+ A1:1998<br>+ A2:2001 | EN 61000-4-2:1995<br>+ A1:1998<br>+ A2:2000 | Electromagnetic compatibility (EMC)<br>Part 4-2: Testing and measuring tech-<br>niques -<br>Electrostatic discharge immunity test                                       |  |
|                                             | IEC 61000-4-2:2008<br>Edition 2             | Electromagnetic compatibility (EMC)<br>Part 4-2: Testing and measuring tech-<br>niques -<br>Electrostatic discharge immunity test                                       |  |
| EN 61000-4-3:2006<br>+ A1:2008              | IEC 61000-4-3:2006<br>+ A1:2007             | Electromagnetic compatibility (EMC)<br>Part 4-3: Testing and measuring tech-<br>niques -<br>Radiated, radio-frequency electromag-<br>netic field immunity test          |  |
| EN 61000-4-4:2004                           | IEC 61000-4-4:2004                          | Electromagnetic compatibility (EMC)<br>Part 4-4: Testing and measuring tech-<br>niques -<br>Electrical fast transient/burst immunity<br>test                            |  |
| EN 61000-4-5:1995<br>+ A1:2001              | IEC 61000-4-5:1995<br>+ A1:2000             | Electromagnetic compatibility (EMC)<br>Part 4-5: Testing and measuring tech-<br>niques -<br>Surge immunity test                                                         |  |
| EN 61000-4-6:1996<br>+ A1:2001              | IEC 61000-4-6:1996<br>+ A1:2000             | Electromagnetic compatibility (EMC)<br>Part 4-6: Testing and measuring tech-<br>niques -<br>Conducted disturbances induced by ra-<br>dio-frequency fields immunity test |  |
| EN 61326-1:2006                             | IEC 61326-1:2005                            | Electrical equipment for measurement,<br>control and laboratory use – EMC re-<br>quirements -<br>Part 1: General requirements                                           |  |

Technische Änderungen vorbehalten

### Weitere Informationen

Wenn Sie mehr über die Produkte und Lösungen von RMG erfahren möchten, besuchen Sie unsere Internetseite:

#### www.rmg.com

oder setzen Sie sich mit Ihrer lokalen Vertriebsbetreuung in Verbindung

### **RMG Messtechnik GmbH**

Otto-Hahn-Straße 5 35510 Butzbach, Deutschland Tel: +49 (0) 6033 897 – 0 Fax: +49 (0) 6033 897 – 130 Email: <u>service@rmg.com</u>

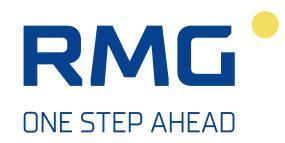